# Módulo de Normas Legales

# Acceso a Módulo

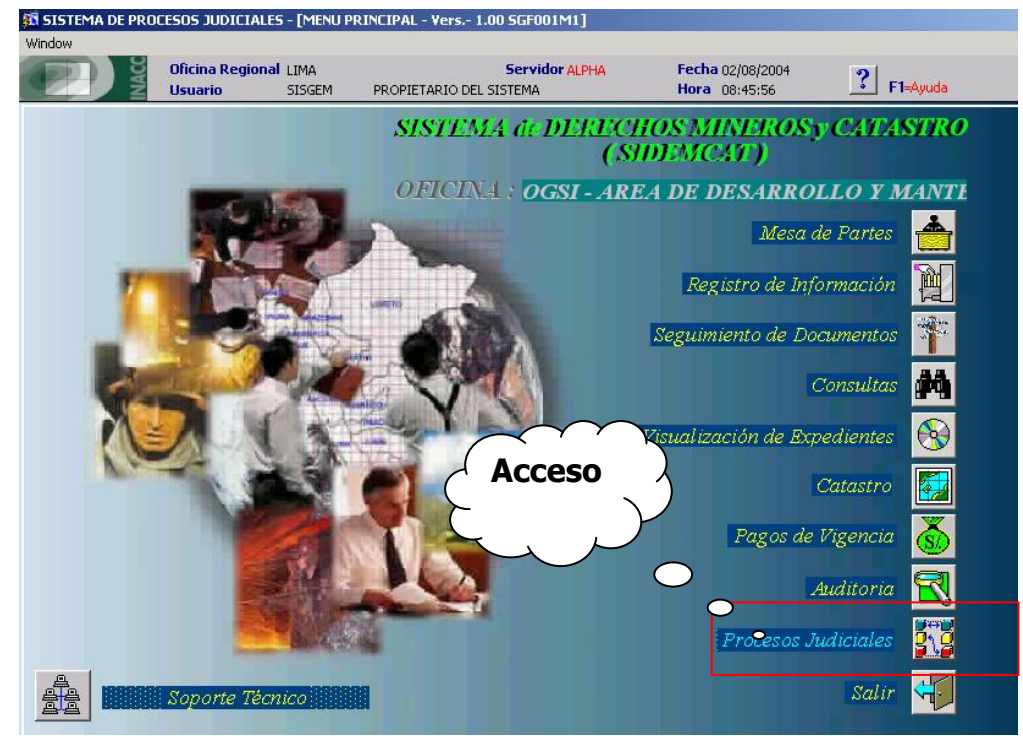

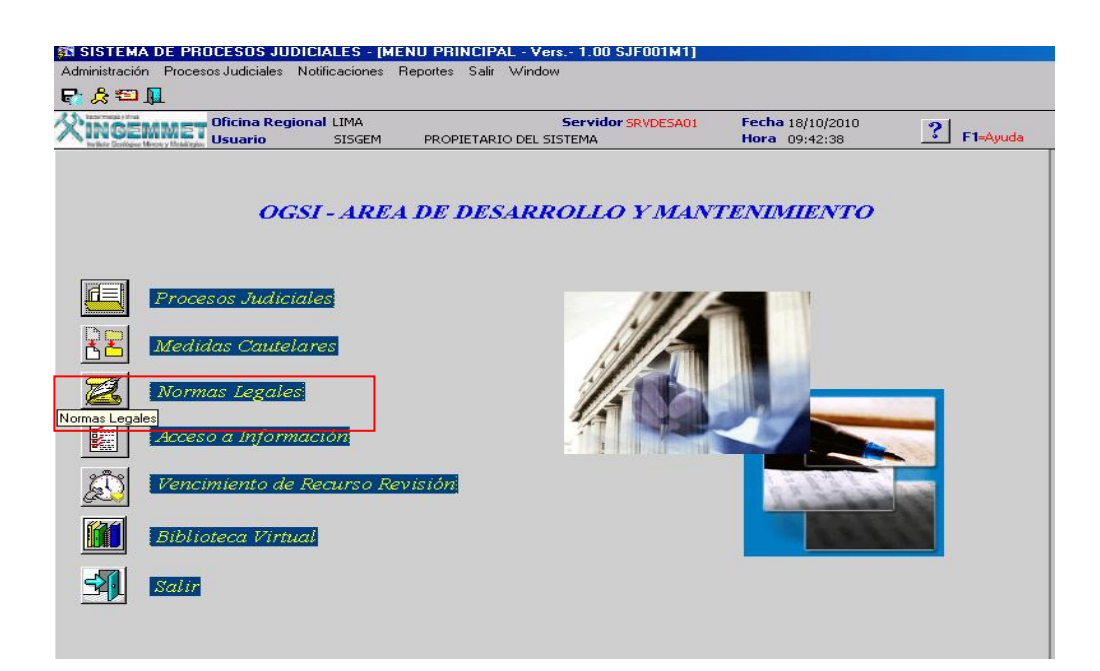

# Módulo de Normas Legales

El siguiente módulo permite visualizar el contenido de cada norma legal, así mismo nos permite adicionar, modificar, eliminar y refrescar cada una de las normas, ingresadas.

| 🗱 SISTEMA DE PROCESOS JUDICIALES - [MODULO NORMAS | EEGALES - Vers 1.00 SJF032A1]                                             |
|---------------------------------------------------|---------------------------------------------------------------------------|
| Administración Ayuda Salir Window                 |                                                                           |
| <u>N</u>                                          |                                                                           |
| Contractional LIMA                                | Servidor SRVDESA01 Fecha 18/10/2010<br>DEL SISTEMA Hora 09:45:30 F1=Ayuda |
| Materia Administrativa                            |                                                                           |
| 📥 Administrativa                                  |                                                                           |
|                                                   | Código 10000000000                                                        |
| -Ley 27444                                        | Nombre de la Norma                                                        |
| HDEcreto Supremo Nº 013-2008-JUS                  |                                                                           |
| Lev 27000                                         |                                                                           |
| E-Carrera Administrativa                          |                                                                           |
| -D. Leg. 276                                      | Tipo de Norma                                                             |
| -D.S. 018-85-PCM                                  |                                                                           |
| -D.S. 005-90-PCM                                  | Número Norma                                                              |
| -D.S. 022-90-PCM                                  | Fumila                                                                    |
| L D S 043-2004-PCM                                | Contrataciones y Adquisiciones del Estado                                 |
| ⊡-Simplificación Administrativa                   |                                                                           |
|                                                   |                                                                           |
| LR. SUBCONTRALOR 016-2001-CG                      |                                                                           |
|                                                   | Fecha Norma Fecha Publicación                                             |
|                                                   | Fecha de Vencimiento                                                      |
|                                                   | Entidad                                                                   |
|                                                   |                                                                           |
|                                                   |                                                                           |
|                                                   |                                                                           |

#### **Barra de Herramientas**

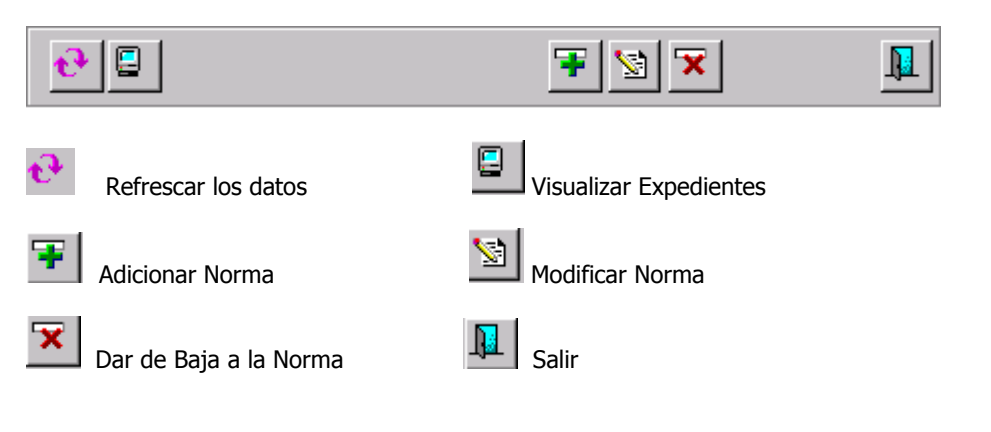

# **Adicionar Norma**

Para adicionar una nueva norma, se debe seleccionar una materia tal como se muestra en la pantalla adjunta:

| 🗱 SISTEMA DE PROCESOS JUDICIALES - [MOI                                                                             | DULO NORMAS LEGALES - Vers 1.00 S             | JF032A1]                                   |
|----------------------------------------------------------------------------------------------------|-----------------------------------------------|--------------------------------------------|
| Administración Ayuda Salir Window                                                                                   |                                               |                                            |
| <u>N</u>                                                                                                    |                                               |                                            |
| Oficina Regional LIMA<br>Usuario SISGEM                                                                             | Servidor SRVDESA01<br>PROPIETARIO DEL SISTEMA | Fecha 18/10/2010<br>Hora 09:45:30 F1=Ayuda |
| Materia Sobre Inversión Privada                                                                                     |                                               |                                            |
| Registral<br>Sobre Inv Sistema Frinanciero y de Seguros<br>Sistema Privado de Fondos de Pensiones<br>Sobre Archivos |                                               | Código 20000000043                         |
| Sobre Propiedad<br>Sobre Propiedad<br>Sobre Recursos Naturales<br>Sobre Salud                                       | Nombre de la Norma                            | <u></u>                                    |
|                                                                                                    | Tipo de Norma                                 |                                            |
|                                                                                                    | Número Norma                                  | ×                                          |
|                                                                                                    | Ley 27015                                     | *                                          |
|                                                                                                    | Fecha Norma                                   | Fecha Publicación                          |
|                                                                                                    |                                               | Fecha de Vencimiento                       |
|                                                                                                    | Entidad                                       | <b>_</b>                                   |
|                                                                                                    |                                               |                                            |

Luego poner el cursor en la materia seleccionada tal como se muestra en la pantalla adjunta:

| 🚮 SISTEMA DE PROCESOS JUDICIALES - [MODULI  | D NORMAS LEGALES - Vers 1.00 SJF            | 032A1]                                     |
|---------------------------------------------|---------------------------------------------|--------------------------------------------|
| Administración Ayuda Salir Window           |                                             |                                            |
| <u>N</u>                                    |                                             |                                            |
| Cificina Regional LIMA<br>Usuario SISGEM PR | Servidor SRVDESA01<br>OPIETARIO DEL SISTEMA | Fecha 18/10/2010<br>Hora 09:45:30 F1=Ayuda |
| Materia Sobre Inversión Privada             | •                                           | F 😒 🛪 📭                                    |
| La Sobre Inversión Privada                  |                                             | Código 18000000000                         |
|                                             | Nombre de la Norma                          |                                            |
|                                             |                                             |                                            |
|                                             | Tipo de Norma                               | ×                                          |
|                                             | Número Norma                                | <u>×</u><br>7                              |
|                                             | Sumilla<br>Sobre Inversión Privada          |                                            |
|                                             |                                             |                                            |
|                                             | Fecha Norma                                 | Fecha Publicación                          |
|                                             |                                             | Fecha de Vencimiento                       |
|                                             | Entidad                                     |                                            |
|                                             |                                             |                                            |
|                                             |                                             |                                            |

Dar click en el botón Adicionar, tal como se muestra en la pantalla adjunta:

| 🗱 SISTEMA DE PROCESOS JUDICIALES - [MOD  | OULO NORMAS LEGALES - Vers 1.00 SJ                               | F032A1]                                                                                |
|------------------------------------------|------------------------------------------------------------------|----------------------------------------------------------------------------------------|
| Administración Ayuda Salir Window        |                                                                  |                                                                                        |
| <u>p</u>                                 |                                                                  |                                                                                        |
| Cificina Regional LIMA<br>Usuario SISGEM | Servidor SRVDESA01<br>PROPIETARIO DEL SISTEMA                    | Fecha 18/10/2010<br>Hora 09:45:30 F1=Ayuda                                             |
| Materia Sobre Inversión Privada          | Image: Second system     Sobre Inversión Privada     Fecha Norma | Acicionar<br>Código 18000000000<br>Y<br>Y<br>Fecha Publicación<br>Fecha de Vencimiento |
|                                          | Entidad                                                          | <b>_</b>                                                                               |
| •                                        |                                                                  |                                                                                        |

Y nos mostrará una alerta que nos muestra el siguiente correlativo que se va a agregar al nivel que hemos seleccionado en el árbol que se encuentra en la parte izquierda, tal como se muestra en la pantalla adjunta:

| 🙃 SISTEMA DE PROCESOS JUDICIALES -      | (MODULO NORMAS L  | EGALES - Vers 1.00 SJF0            | 32A1]                             |                   |       |
|-----------------------------------------|-------------------|------------------------------------|-----------------------------------|-------------------|-------|
| Administración Ayuda Salir Window       |                   |                                    |                                   |                   |       |
| <u>p</u>                                |                   |                                    |                                   |                   |       |
| Dificina Regional LIMA<br>Usuario SISGE | M PROPIETARIO DEL | SErvidor SRVDESA01<br>SISTEMA      | Fecha 18/10/2010<br>Hora 09:45:30 | <b>?</b> F1=Ayuda |       |
| Materia Sobre Inversión Privada         |                   | <b>ਦ</b> ∎                         |                                   | ¥ 🛛               |       |
| └─Sobre Inversión Privada               | <b>_</b>          |                                    |                                   | Código 18000000   | 00000 |
|                                         |                   | Nombre de la Norma                 |                                   |                   |       |
|                                         | Aviso<br>Se agreg | ara la Sumilla : 1800000000001.    | ¿Desea Continuar?                 | ×                 |       |
|                                         |                   | <u>OK</u> ancel                    |                                   |                   | A     |
|                                         |                   | Sumilla<br>Sobre Inversión Privada |                                   |                   | 4     |
|                                         |                   | Fecha Norma                        | Fecha Pu                          | ublicación        |       |
|                                         |                   | Entidad                            |                                   |                   |       |
| <b>I</b>                                | •<br>•            |                                    |                                   |                   |       |

Al dar click al botón Ok, nos mostrara la siguiente pantalla:

| SISTEMA DE PROCESOS JUDICIALES - IMODULO NOBMAS L                                                               | FGALES - Vers - 1 00 SJE | 032A11                      |               |          |
|----------------------------------------------------------------------------------------------------|--------------------------|-----------------------------|---------------|----------|
| Administración Auuda Salir Window                                                                               |                          |                             |               |          |
|                                                                                                    |                          |                             |               |          |
|                                                                                                    |                          |                             |               |          |
|                                                                                                    | Servidor SRVDESA01       | Fecha 18/10/2010            | ? F1=Auuda    |          |
| PROPIETARIO DEI                                                                                                 | . SISTEMA                | Hora 09:45:50               |               |          |
| Materia Sobre Inversión Privada                                                                                 | 🔁 📮 🗌                    | 5                           | Ŧ 😒 🔽         |          |
|                                                                                                    |                          | _                           |               | <u> </u> |
| 5obre Inversión Privada                                                                                         |                          |                             | Cádigo 18000  | 0000000  |
|                                                                                                    |                          |                             | coulgoj 10000 | 0000000  |
| 🚮 Adicionar la Norma                                                                                            |                          |                             | <u>×</u>      |          |
|                                                                                                    | <b>5</b> 4               | dian 19000000               | 0001          | <u> </u> |
| Nombre de la Norma                                                                                              |                          |                             |               | ~        |
|                                                                                                    |                          |                             |               |          |
|                                                                                                    |                          |                             |               |          |
| Tipo de Norma                                                                                                   |                          |                             |               | <u>^</u> |
| Número Norma                                                                                                    |                          |                             |               |          |
| Sumilla                                                                                                    |                          |                             |               | <u> </u> |
|                                                                                                    |                          |                             |               | -        |
|                                                                                                    |                          |                             |               |          |
|                                                                                                    | E-t-P                    | ublice side                 |               |          |
| recha Norma                                                                                                    | Fecha P                  | ublication                  |               |          |
| Fecha Vencimiento                                                                                               |                          |                             |               |          |
| Entidad                                                                                                    |                          |                             |               |          |
|                                                                                                    |                          |                             |               |          |
| The second second second second second second second second second second second second second second second se |                          | <u>A</u> ceptar <u>C</u> an | ncelar        | <b>-</b> |
|                                                                                                    |                          |                             |               |          |
|                                                                                                    |                          |                             |               |          |

Luego se debe proceder a llenar la pantalla, y se graba dando click al botón Aceptar, que se encuentra dentro del recuadro rojo, tal como se muestra en la siguiente pantalla:

| 🖪 SISTEMA DE PROCESOS JUDICIALES - [MODULO NORMAS LEGALES - Vers 1.00 SJF032A1]                                                                                                    |
|----------------------------------------------------------------------------------------------------|
| Administración Ayuda Salir Window                                                                                                    |
|                                                                                                    |
| Oficina Regional LIMA     Servidor SRVDESA01     Fecha 18/10/2010       Usuario     SISGEM     PROPIETARIO DEL SISTEMA     Hora     09:45:30     F1=Ayuda                                                                                                    |
| Materia Sobre Inversión Privada                                                                                                    |
| Sobre Inversión Privada                                                                                                    |
|                                                                                                    |
| Nombre de la Norma Código 180000000001                                                                                                    |
| LEY QUE REGULA LAS CONCESIONES MINERAS EN ÁREAS URBANAS Y DE EXPANSIÓN                                                                                                    |
|                                                                                                    |
| Tipo de Norma 1 LEYES                                                                                                    |
| Número Norma 27015                                                                                                    |
|                                                                                                    |
| sumila<br>lev 2005                                                                                                    |
|                                                                                                    |
|                                                                                                    |
| Fecha Norma 19/12/1998 Fecha Publicación 01/12/1998                                                                                                    |
| Fecha Vencimiento Image: Comparison of the second second |
| Entidad I CONGRESO-1                                                                                                    |
| Aceptar Cancelar                                                                                                    |
|                                                                                                    |

#### Mostrando el siguiente mensaje:

| 🚮 SISTEMA DE PROCESOS JUDI        | CIALES - [MODULO NORMAS L                              |                                       | 032A1]                              |                   |
|-----------------------------------|--------------------------------------------------------|---------------------------------------|-------------------------------------|-------------------|
| Administración Ayuda Salir Window |                                                        |                                       |                                     |                   |
| <u>l</u>                          |                                                        |                                       |                                     |                   |
| Cficina Region                    | NA LIMA<br>SISGEM PROPIETARIO DE                       | Servidor SRVDESA01<br>L SISTEMA       | Fecha 18/10/2010<br>Hora 09:45:30   | <b>?</b> F1=Ayuda |
| Materia Sobre Inversión Privada   |                                                        | <b>€</b>                              | Ŧ                                   |                   |
| └─5obre Inversión Privada         | Adicionar la Norma                                     |                                       | Гó                                  | 180000000000      |
|                                   | Nombre de la Norma<br>LEY QUE REGULA LAS CONCESI       | Código C<br>ONES MINERAS EN ÁREAS URB | 180000000001<br>ANAS Y DE EXPANSIÓN | ×                 |
|                                   | Tipo de Norma     1 LEYES       Número Norma     27015 |                                       | <u>_</u>                            |                   |
|                                   | Sumilla<br>Ley 27015                                   | Datos INGRESADOS exitos               | amente                              |                   |
|                                   | Fecha Ne<br>Fecha Vencimi                              |                                       | ar.]                                |                   |
|                                   | Entidad 1 CONGRESO-1                                   |                                       | -                                   | 0                 |
|                                   |                                                        | <u>A</u> cep                          | tar <u>C</u> ancelar                |                   |
|                                   |                                                        |                                       |                                     |                   |
|                                   |                                                        |                                       |                                     |                   |

#### **Modificar Norma**

Se selecciona la norma a modificar, y se da click en el botón modificar que está remarcado en el cuadro rojo, tal como se muestra en la siguiente pantalla:

| 🗱 SISTEMA DE PROCESOS JUDICIALES - [MODULO NORMAS LEGALES - Vers 1.00 SJF032A1]                                                                                                    |
|----------------------------------------------------------------------------------------------------|
| Administración Ayuda Salir Window                                                                                                    |
|                                                                                                    |
| State State Street     Oficina Regional LIMA     Servidor SRVDESA01     Fecha 18/10/2010       Usuario     SISGEM     PROPIETARIO DEL SISTEMA     Hora 09:45:30     Image: State State Sta |
| Materia Sobre Inversión Privada                                                                                                    |
| DeSobre Inversión Privada Ley 27015 Código 180000000001                                                                                                    |
| Nombre de la Norma                                                                                                    |
| ŻEY QUE REGULA LAS CONCESIONES MINERAS EN ÁREAS URBANAS Y DE                                                                                                    |
| Tipo de Norma 1 LEYES                                                                                                    |
| Número Norma 27015                                                                                                    |
| Sumila                                                                                                    |
| Ley 27015                                                                                                    |
| Fecha Norma 19/12/1998 Fecha Publicación 01/12/1998                                                                                                    |
| Fecha de Vencimiento                                                                                                    |
| Entidad 1 CONGRESO-1                                                                                                    |
|                                                                                                    |

Y nos abrirá una pantalla que carga los datos de la norma seleccionada, tal como se muestra en la pantalla adjunta:

| 🔁 SISTEMA DE PROCESOS JUDIO           | IALES - [MODULO NORMAS L                         | EGALES - Vers 1.00 SJF0             | )32A1]                             |                   |          |
|---------------------------------------|--------------------------------------------------|-------------------------------------|------------------------------------|-------------------|----------|
| Administración Ayuda Salir Window     |                                                  |                                     |                                    |                   |          |
| <u>p</u>                              |                                                  |                                     |                                    |                   |          |
| Oficina Region<br>Usuario             | al LIMA<br>SISGEM PROPIETARIO DEL                | Servidor SRVDESA01<br>SISTEMA       | Fecha 18/10/2010<br>Hora 09:45:30  | <b>?</b> F1=Ayuda |          |
| Materia Sobre Inversión Privada       |                                                  | <b>€</b> 📮                          | [                                  | <b>¥</b> 🛛 🗙      |          |
| ⊡Sobre Inversión Privada<br>Ley 27015 | Modificación de las Normas                       |                                     |                                    | Códiag 18000000   | 00001    |
|                                       | Nombre de la Norma<br>EGULA LAS CONCESIONES MINE | Código<br>RAS EN ÁREAS URBANAS Y DE | 1800000000001<br>EXPANSIÓN URBANAS | URBANAS Y DE      | A<br>V   |
|                                       | Tipo de Norma 1 LEYES<br>Número Norma 27015      |                                     | <b>_</b>                           |                   | ×<br>×   |
|                                       | Ley 27015<br>Fecha Norma 19/12/1                 | 998 Fecha Publicació                | in 01/12/1998                      |                   | A<br>V   |
|                                       | Fecha Vencimiento                                |                                     |                                    | n 01/12/1998      |          |
|                                       | Entidad 1 CONGRESO-1                             | Acept                               | tar <u>C</u> ancelar               |                   | <b>.</b> |
|                                       |                                                  |                                     |                                    |                   |          |

Para el ejemplo, modificaremos el campo fecha de vencimiento que inicialmente está en blanco, y con la modificación procederemos a llenarlo, y damos click al botón Aceptar que está encerrado en el recuadro rojo, tal como se muestra en la pantalla adjunta:

| 🚯 SISTEMA DE PROCESOS JUDIO                                                                                                    | CIALES - [MODULO NORMAS LEGALES - Vers 1.00 SJF032A1]                                                                                                    |   |
|----------------------------------------------------------------------------------------------------|----------------------------------------------------------------------------------------------------|---|
| Administración Ayuda Salir Window                                                                                                    |                                                                                                    |   |
|                                                                                                    | al IMA Servidor SEVDESA01 Fecha 19/10/2010 - 1                                                                                                    | _ |
| In GEMMET<br>Institute Gerifiques Menery Meddington Usuario                                                                                                    | SISGEM PROPIETARIO DEL SISTEMA Hora 09:45:30 F1=Ayuda                                                                                                    |   |
| Materia Sobre Inversión Privada                                                                                                    |                                                                                                    |   |
| ⊖Sobre Inversión Privada                                                                                                    | ► Códiag 18000000001                                                                                                    |   |
|                                                                                                    | 5 Modificación de las Normas                                                                                                    |   |
|                                                                                                    | Nombre de la Norma Código 180000000001 URBANAS Y DE                                                                                                    |   |
|                                                                                                    | LEY QUE REGULA LAS CONCESIONES MINERAS EN AREAS URBANAS Y DE EXPANSION                                                                                     |   |
|                                                                                                    | Tipo de Norma 1 LEYES                                                                                                    |   |
|                                                                                                    | Número Norma 27015                                                                                                    |   |
|                                                                                                    | Sumilla                                                                                                    |   |
|                                                                                                    |                                                                                                    |   |
|                                                                                                    | Fecha Norma 19/12/1998 Fecha Publicación 01/12/1998                                                                                                    |   |
|                                                                                                    | Fecha Vencimiento 30/01/1999                                                                                                    |   |
|                                                                                                    | Entidad 1 CONGRESO-1                                                                                                    |   |
|                                                                                                    | Acentar Cancelar                                                                                                    |   |
|                                                                                                    |                                                                                                    |   |
|                                                                                                    |                                                                                                    |   |
|                                                                                                    |                                                                                                    |   |
| Administración Ayuda Salir Window                                                                                                    |                                                                                                    |   |
|                                                                                                    |                                                                                                    |   |
| Contract reading of the second second | Aal     Servidor SRVDESA01     Fecha 18/10/2010     Image: SISGEM     F1=Ayuda       SISGEM     PROPIETARIO DEL SISTEMA     Hora     09:45:30     F1=Ayuda |   |
| Materia Sobre Inversión Privada                                                                                                    |                                                                                                    |   |
| 占 Sobre Inversión Privada                                                                                                    |                                                                                                    | í |
| Ley 27015                                                                                                    | Modificación de las Normas                                                                                                    |   |
|                                                                                                    |                                                                                                    |   |
|                                                                                                    | Nombre de la Norma Código 18000000001 URBANAS Y DE                                                                                                    |   |
|                                                                                                    |                                                                                                    |   |
|                                                                                                    | Tipo de Norma 1 LEYES                                                                                                    |   |
|                                                                                                    | Número Norma 27015                                                                                                    |   |
|                                                                                                    |                                                                                                    |   |
|                                                                                                    | Ley 27015                                                                                                    |   |
|                                                                                                    | Datos modificados exitosamente                                                                                                    |   |
|                                                                                                    | Fecha Nu                                                                                                    |   |
|                                                                                                    | Fecha Yencimi 2/1998                                                                                                    |   |
|                                                                                                    |                                                                                                    |   |
|                                                                                                    |                                                                                                    |   |
|                                                                                                    | Aceptar Cancelar                                                                                                    |   |
|                                                                                                    |                                                                                                    |   |
|                                                                                                    |                                                                                                    | 1 |

Finalmente los datos quedan modificados, tal como se muestra en la pantalla adjunta:

| SISTEMA DE PROCESOS JUDICIALES - IMOD    | DULO NORMAS LEGALES - Vers 1              | 1.00 SJF032A11                                            |          |
|------------------------------------------|-------------------------------------------|-----------------------------------------------------------|----------|
| Administración Avuda Salir Window        |                                           |                                                           |          |
| <u>n</u>                                 |                                           |                                                           |          |
| Circina Regional LIMA<br>Usuario SISGEM  | Servidor SRVDE<br>PROPIETARIO DEL SISTEMA | ISA01 Fecha 18/10/2010<br>Hora 09:45:30 IF1=Ayuda         |          |
| Materia Sobre Inversión Privada          |                                           | <b>F</b> 😒 <b>X</b>                                       |          |
| 白-Sobre Inversión Privada<br>し Ley 27015 | <b>-</b>                                  | Código 1800000000                                         | D1       |
|                                          | Nombre de la N                            | Norma<br>A LAS CONCESTONES MINERAS EN ÁREAS LIBBANAS Y DE | <u>~</u> |
|                                          | EXPAÑSIÓN UR                              | BANAS                                                     | ~        |
|                                          | Tipo de Norma                             | 1 LEYES                                                   | -        |
|                                          | Número Norma                              | 27015                                                     | *<br>*   |
|                                          | Sumilla                                   |                                                           | <u></u>  |
|                                          |                                           |                                                           | -        |
|                                          |                                           |                                                           |          |
|                                          | Fecha Norn                                | na µ9/12/1998 Fecha Publicación µ1/12/1998                |          |
|                                          |                                           | Fecha de Vencimiento (30/01/1999                          |          |
|                                          | Entidad 1                                 | CONGRESO-1                                                |          |
|                                          |                                           |                                                           |          |
|                                          |                                           |                                                           |          |

#### **Anular Norma**

Para anular una Norma, seleccionar la norma que va a ser dado de baja y dar click en el botón anular, tal como se muestra en la siguiente pantalla:

| Administración Ayuda Salir Window                                                          |                                                                         |
|--------------------------------------------------------------------------------------------|-------------------------------------------------------------------------|
| <u>p</u>                                                                                   |                                                                         |
| Oficina Regional LIMA<br>Usualio College Menny Healinger<br>Usuario SISGEM PROPIETARIO DEI | Servidor SRVDESA01 Fecha 18/10/2010<br>L SISTEMA Hora 09:45:30 F1=Ayuda |
| Materia Sobre Inversión Privada                                                            |                                                                         |
| E-Sobre Inversión Privada                                                                  | Código 18000000001                                                      |
|                                                                                            | Nombre de la Norma                                                      |
|                                                                                            | EXPAÑSIÓN URBANAS                                                       |
|                                                                                            | Tipo de Norma 1 LEYES                                                   |
|                                                                                            | Número Norma 27015                                                      |
|                                                                                            | Sumilla                                                                 |
|                                                                                            | Ley 27015                                                               |
|                                                                                            |                                                                         |
|                                                                                            | Fecha Norma 19/12/1998 Fecha Publicación 01/12/1998                     |
|                                                                                            | Fecha de Vencimiento 30/01/1999                                         |
|                                                                                            | Entidad 1 CONGRESO-1                                                    |
|                                                                                            |                                                                         |
|                                                                                            |                                                                         |

| 🛐 SISTEMA DE PROCESOS JUDICIALES - [MOD             | ULO NORMAS LEGALES - Vers.              | - 1.00 SJF032A1]                          |                       |          |
|-----------------------------------------------------|-----------------------------------------|-------------------------------------------|-----------------------|----------|
| Administración Ayuda Salir Window                   |                                         |                                           |                       |          |
| <u>I</u>                                            |                                         |                                           |                       |          |
| Cicina Regional LIMA<br>Usuario SISGEM              | Servidor SRV<br>PROPIETARIO DEL SISTEMA | DESA01 Fecha 18/10/2010<br>Hora 09:45:30  | <b>F1=</b> Ayuda      |          |
| Materia Sobre Inversión Privada                     | •                                       |                                           | <b>∓</b> ⊠ <b>x</b>   |          |
| 白Sobre Inversión Privada<br>山 <mark>ey 27015</mark> | <u> </u>                                |                                           | Código 18000000       | 0001     |
|                                                     | Nombre de la<br>LEY QUE REG             | a Norma<br>SULA LAS CONCESIONES MINERAS E | EN ÁREAS URBANAS Y DE | <u> </u> |
|                                                     |                                         | JRBANAS                                   |                       |          |
|                                                     | Número Norr                             | ma 27015                                  |                       |          |
|                                                     | Mensajes<br>Elemento                    | eliminado                                 |                       | A<br>7   |
|                                                     | Fecha No                                | Aceptar                                   | ublicación p1/12/1998 |          |
|                                                     |                                         | Fecha de Ver                              | ncimiento 30/01/1999  |          |
|                                                     | Entidad                                 | 1 CONGRESO-1                              | 2                     |          |
|                                                     |                                         |                                           |                       |          |
| <u>.</u>                                            | Entidad                                 | 1 CONGRESO-1                              | ,                     | 3        |

Le damos click en aceptar y la norma queda eliminada, tal como se muestra en la pantalla siguiente:

Luego ponemos el cursor en el nodo principal, y damos click en el botón de refrescar el árbol después de haber realizado la eliminación, tal como se muestra en la pantalla adjunta:

| 🗱 SISTEMA DE PROCESOS JUDICIALES - [MOI  | DULO NORMAS LEGALES - Vers 1.00 SJF           | 032A1]                                     |
|------------------------------------------|-----------------------------------------------|--------------------------------------------|
| Administración Ayuda Salir Window        |                                               |                                            |
| <u>N</u>                                 |                                               |                                            |
| Cificina Regional LIMA<br>Usuario SISGEM | Servidor SRVDESA01<br>PROPIETARIO DEL SISTEMA | Fecha 18/10/2010<br>Hora 09:45:30 F1=Ayuda |
| Materia Sobre Inversión Privada          | Refrescar                                     |                                            |
| Ley 27015                                | Nombre de la Norma                            | Código 180000000000                        |
|                                          | 1                                             | A<br>Y                                     |
|                                          | Tipo de Norma                                 |                                            |
|                                          | Número Norma                                  |                                            |
|                                          | Sobre Inversión Privada                       |                                            |
|                                          | Fecha Norma                                   | Fecha Publicación                          |
|                                          | Entidad                                       |                                            |
|                                          |                                               |                                            |

Finalmente, nos queda la siguiente pantalla:

| SISTEMA DE PROCESOS JUDICIALES - [MODULO NORMAS L                                  | EGALES - Vers 1.00 SJF032A1]                                            |
|------------------------------------------------------------------------------------|-------------------------------------------------------------------------|
| Administración Ayuda Salir Window                                                  |                                                                         |
| <u>p</u>                                                                           |                                                                         |
| Australia Calice Marcy Mailing Oficina Regional LIMA Usuario SISGEM PROPIETARIO DE | Servidor SRVDESA01 Fecha 18/10/2010<br>L SISTEMA Hora 09:45:30 F1=Ayuda |
| Materia Sobre Inversión Privada                                                    |                                                                         |
| LSobre Inversión Privada                                                           | Código 18000000000                                                      |
|                                                                                    | Nombre de la Norma                                                      |
|                                                                                    |                                                                         |
|                                                                                    | Tipo de Norma                                                           |
|                                                                                    | Número Norma                                                            |
|                                                                                    | Sobre Inversión Privada                                                 |
|                                                                                    | Fecha Norma Fecha Publicación                                           |
|                                                                                    |                                                                         |
|                                                                                    | Entidad                                                                 |
|                                                                                    |                                                                         |

# Mantenedores de Normas Legales

Dentro del módulo de Normas Legales, existen tres mantenedores, tales como:

- 1. Mantenimiento de Entidad
- 2. Mantenimiento de Norma
- 3. Mantenimiento de Materia.

| 🗱 SISTEMA DE PROCESOS JUDICIALES - [MODULO NORMAS                    | LEGALES - Vers 1.00 SJF | 032A1]           |                |          |
|----------------------------------------------------------------------|-------------------------|------------------|----------------|----------|
| Administración Ayuda Salir Window                                    |                         |                  |                |          |
| Mantenimiento de Entidad                                             |                         |                  |                |          |
| Mantenimiento de Norma                                               |                         |                  |                |          |
| Mantenimiento de Materias egional LIMA                               | Servidor SRVDESA01      | Fecha 18/10/2010 | ? El Annala    |          |
| "In this Conteport Miner y Medicipue USUGITO" SISGEM PROPIE FARIO DE | L SISTEMA               | Hora 09(45(30    |                |          |
| Materia Sobre Inversión Privada                                      | <b>€</b>                | 7                | × 12           |          |
| 5obre Inversión Privada                                              |                         | C                | ódigo 18000000 | 0000     |
|                                                                      | Nombre de la Norma      |                  |                |          |
|                                                                      |                         |                  |                |          |
|                                                                      |                         |                  |                |          |
|                                                                      |                         |                  |                |          |
|                                                                      | Tipo de Norma           |                  |                | -        |
|                                                                      | Número Norma            |                  |                | <u>^</u> |
|                                                                      |                         |                  |                | *        |
|                                                                      | Sumilla                 |                  |                |          |
|                                                                      | Sobre Inversion Privada |                  |                | -        |
|                                                                      |                         |                  |                |          |
|                                                                      |                         |                  |                |          |
|                                                                      | Fecha Norma             | Fecha Publi      | cación         |          |
|                                                                      |                         |                  |                |          |
|                                                                      |                         | Fecha de ¥encir  | niento         |          |
|                                                                      |                         |                  |                |          |
|                                                                      | Entidad                 |                  |                | -        |
| <b>_</b>                                                             |                         |                  |                |          |
|                                                                      |                         |                  |                |          |
|                                                                      |                         |                  |                |          |

# Mantenimiento de Entidad

Se selecciona el mantenimiento de entidad del menú principal, y nos mostrará la siguiente pantalla:

| <b>7</b> | SISTEM.              | A DE PROCESOS JUDICIALES - [MANTE        | NIMIENTO DE EN       | TIDADES - Vers 1.00 | SJF028A1]        |            |
|----------|----------------------|------------------------------------------|----------------------|---------------------|------------------|------------|
| Wi       | indow                |                                          |                      |                     |                  |            |
| 公        | INGE                 | Oficina Regional LIMA                    |                      | ervidor SRVDESA01   | Fecha 18/10/2010 | ? F1=Auuda |
| ×        | Institute Gestiogics | Meny Realigin USUARIO SIDGEM PR          | KOPIETARIO DEL SIST  |                     | 1014 11:06:34    |            |
| ¢        | 2                    |                                          |                      | <b>∓</b> ⊠ <b>≍</b> |                  |            |
|          | Código               | 1 Fecha Ingres                           | so 18/02/2004        |                     |                  |            |
|          | Entidad              | CONGRESO-1                               |                      |                     |                  |            |
|          |                      | Entidad/En                               | npresa               |                     |                  |            |
|          |                      |                                          | -                    |                     |                  |            |
|          | Código               | Nombre                                   |                      | Fecha Ing.          |                  |            |
|          | 1                    | CONGRESO-1                               |                      | 18/02/2004          |                  |            |
|          | 2                    | AGRICULTURA                              |                      | 24/02/2004          |                  |            |
|          | 3                    | INSTITUTO NACIONAL DE ESTADISTICA E INFO | RMATICA - INEI       | 24/02/2004          |                  |            |
|          | 4                    | RELACIONES EXTERIORES                    |                      | 24/02/2004          |                  |            |
|          | 5                    | BANCO CENTRAL DE RESERVA - BCR           |                      | 24/02/2004          |                  |            |
|          | 6                    | INTERIOR                                 |                      | 24/02/2004          |                  |            |
|          | 7                    | REGISTRO NACIONAL DE IDENTIFICACION Y ES | STADO CIVIL - RENIEC | 24/02/2004          |                  |            |
|          | 8                    | COMISION DE TARIFAS DE ENERGIA           |                      | 24/02/2004          |                  |            |
|          | 9                    | JURADO NACIONAL DE ELECCIONES - JNE      |                      | 24/02/2004          |                  |            |
|          | 10                   | SUPERINTENDENCIA ADMINISTRADORA DE FON   | NDOS DE PENSIONES ·  | SAFP 24/02/2004     | <b>-</b>         |            |
|          |                      |                                          |                      |                     |                  |            |
|          |                      |                                          |                      |                     |                  |            |

#### **Barra de Herramientas**

| 62 <b>6</b>                             | <b>F</b> 😒 💌 💵       |
|-----------------------------------------|----------------------|
| Limpiar pantalla para realizar consulta | Modificar la entidad |
| Ejecutar consulta                       | Anular la entidad    |
| Adicionar una nueva entidad             | Salir                |

#### **Limpiar Pantalla**

Seleccionar el botón limpiar pantalla, que la prepara para realizar la consulta, tal como se muestra en la siguiente pantalla:

| <b>91</b> 9 | SISTEMA DE PR                                                                     | OCESOS JUDICIA              | ALES - [MAN    | TENIMIENTO DE E   | NTIDADE    | S - Vers 1.00 | SJF02        | 28A1]                    |                   |
|-------------|-----------------------------------------------------------------------------------|-----------------------------|----------------|-------------------|------------|---------------|--------------|--------------------------|-------------------|
| Wir         | ndow                                                                              |                             |                |                   |            |               |              |                          |                   |
| 父           | Tener maging of mat<br>IN GEMMET<br>In their Conference of Mercer of Metallington | Oficina Regional<br>Usuario | LIMA<br>SISGEM | PROPIETARIO DEL S | Servidor S | 5RVDESA01     | Fech<br>Hora | a 18/10/2010<br>11:06:34 | <b>?</b> F1=Ayuda |
| e.          | 2 👫                                                                               |                             |                |                   | 9          |               |              |                          |                   |
|             | Código                                                                            |                             | Fecha Ing      | reso              |            |               |              |                          |                   |
|             | Entidad                                                                           |                             |                |                   |            |               |              |                          |                   |
|             |                                                                                   |                             | Entidad/       | Empresa           |            |               |              |                          |                   |
|             | Código                                                                            |                             | Nombre         |                   |            | Fecha Ing.    |              |                          |                   |
|             |                                                                                   |                             |                |                   |            |               | <u> </u>     |                          |                   |
| Hh          | <u> </u>                                                                          |                             |                |                   |            |               | -            |                          |                   |
| Πŕ          |                                                                                   |                             |                |                   |            |               | -            |                          |                   |
| Ϊ           |                                                                                   |                             |                |                   | j          |               | 1            |                          |                   |
|             |                                                                                   |                             |                |                   |            |               |              |                          |                   |
|             |                                                                                   |                             |                |                   |            |               |              |                          |                   |
| H           |                                                                                   |                             |                |                   |            |               | -            |                          |                   |
| Ŀ           |                                                                                   |                             |                |                   |            |               |              |                          |                   |
|             | 1                                                                                 |                             |                |                   | /          |               |              |                          |                   |

Luego en la caja entidad colocamos el filtro a consultar; por ejemplo: colocamos la letra "c" y damos click en el botón ejecutar consulta, tal como se muestra en la siguiente pantalla:

| 🛐 SISTEMA                | DE PROCESOS JUDICIA         | ALES - [MAN]   | TENIMIENTO DE E    | NTIDADES - Vers 1.00 | ISJF028A1]                       |                      |
|--------------------------|-----------------------------|----------------|--------------------|----------------------|----------------------------------|----------------------|
| Window                   |                             |                |                    |                      |                                  |                      |
|                          | Oficina Regional<br>Usuario | LIMA<br>SISGEM | PROPIETARIO DEL SI | Servidor SRVDESA01   | Fecha 18/10/201<br>Hora 11:06:34 | .0 <b>?</b> F1=Ayuda |
| Ejec <del>utar Con</del> | sulta                       |                |                    | <b>* * *</b>         |                                  |                      |
| Código<br>Entidad        |                             | Fecha Ing      | reso               | _                    |                                  |                      |
|                          |                             | Entidad/       | Empresa            |                      |                                  |                      |
| Código                   |                             | Nombre         |                    | Fecha Ing.           |                                  |                      |
|                          |                             |                |                    |                      | <u> </u>                         |                      |
|                          |                             |                |                    |                      |                                  |                      |
|                          |                             |                |                    |                      |                                  |                      |
|                          |                             |                |                    |                      |                                  |                      |
|                          |                             |                |                    |                      | -                                |                      |
|                          |                             |                |                    |                      | -                                |                      |
|                          |                             |                |                    |                      | ~                                |                      |
|                          |                             |                |                    |                      |                                  |                      |

Y nos muestra todas aquellas entidades que empiezan con la letra "c", tal como se muestra en la pantalla siguiente:

| ING:<br>Include Costor                                                                                                    | Oficina Regional LIMA Serv<br>Usuario SISGEM PROPIETARIO DEL SISTEM                                                                                                    | vidor SRVDESA01<br>A                                                                                                    | Fecha 18/10/2010<br>Hora 11:06:34                                 | ? F1=Ayu       |
|----------------------------------------------------------------------------------------------------|----------------------------------------------------------------------------------------------------|----------------------------------------------------------------------------------------------------|-------------------------------------------------------------------|----------------|
| 0   🛍                                                                                                    |                                                                                                    | 7 😒 🔻                                                                                                    |                                                                   |                |
| Ódiao                                                                                                    | 1 Fecha Ingreso 18/02/2004                                                                                                    |                                                                                                    |                                                                   |                |
| -ouigo<br>Intidad                                                                                                    | CONGRESO-1                                                                                                    |                                                                                                    |                                                                   |                |
|                                                                                                    | Entidad/Empresa                                                                                                    |                                                                                                    |                                                                   |                |
| Código                                                                                                    | Nombre                                                                                                    | Fecha Ing                                                                                                    |                                                                   |                |
|                                                                                                    | CONGRESO-1                                                                                                    | 18/02/2004                                                                                                    |                                                                   |                |
|                                                                                                    | COMISION DE TARIFAS DE ENERGIA                                                                                                    | 24/02/2004                                                                                                    |                                                                   |                |
| 1                                                                                                    | CONASEV                                                                                                    | 24/02/2004                                                                                                    |                                                                   |                |
| 4                                                                                                    | CONSEJO SUPERIOR DE CONTRATACIONES Y ADQUISICIONES DEL EST/                                                                                                    | ADO - 24/02/2004                                                                                                    |                                                                   |                |
| 7                                                                                                    | CONTADURIA                                                                                                    | 24/02/2004                                                                                                    |                                                                   |                |
| 0                                                                                                    | CONTRALORIA GENERAL DE LA REPUBLICA                                                                                                    | 24/02/2004                                                                                                    |                                                                   |                |
| 3                                                                                                    | COMERCIO EXTERIOR Y TURISMO - MINCETUR                                                                                                    | 24/02/2004                                                                                                    |                                                                   |                |
|                                                                                                    |                                                                                                    |                                                                                                    |                                                                   |                |
|                                                                                                    |                                                                                                    |                                                                                                    |                                                                   |                |
|                                                                                                    |                                                                                                    |                                                                                                    | 7                                                                 |                |
| a que<br>estra e                                                                                                    | nos retorne nuevamente todos los registros damos click<br>n la siguiente pantalla:<br>IA DE PROCESOS JUDICIALES - [MANTENIMIENTO DE ENTIDA                                                                                                    | k en el botón<br>ADES - Vers 1.0                                                                                                    | y luego al botó                                                   | in 🛍, tal com  |
| que<br>stra e<br>ISTEM<br>Jow                                                                                                    | nos retorne nuevamente todos los registros damos click<br>n la siguiente pantalla:<br>A DE PROCESOS JUDICIALES - [MANTENIMIENTO DE ENTID<br>Oficina Regional LIMA                                                                                                    | k en el botón<br>ADES - Vers 1.00<br>idor SRVDESA01                                                                                                    | y luego al botó<br>SJF028A1]                                      | in 🛍 , tal com |
| a que<br>estra e<br>ISTEM<br>dow                                                                                                    | nos retorne nuevamente todos los registros damos click<br>en la siguiente pantalla:<br>A DE PROCESOS JUDICIALES - [MANTENIMIENTO DE ENTID<br>MANTENIMIENTO DE ENTID<br>Oficina Regional LIMA<br>Servi<br>Usuario<br>SISGEM<br>PROPIETARIO DEL SISTEMA                                                                                                    | c en el botón<br>ADES - Vers 1.00<br>idor SRVDESA01                                                                                                    | y luego al botó<br>SJF028A1]<br>Fecha 18/10/2010<br>Hora 11:06:34 | in 🛍, tal com  |
| a que<br>estra e<br>ISTEM<br>dow<br>INGE                                                                                                | nos retorne nuevamente todos los registros damos click<br>n la siguiente pantalla:<br>A DE PROCESOS JUDICIALES - [MANTENIMIENTO DE ENTID<br>Dicina Regional LIMA<br>Servi<br>Lucario SISGEM PROPIETARIO DEL SISTEMA                                                                                                    | c en el botón<br>ADES - Vers 1.0<br>idor SRVDESA01                                                                                                    | y luego al botó<br>SJF028A1]<br>Fecha 18/10/2010<br>Hora 11:06:34 | in 🛍, tal com  |
| i que<br>stra e<br>ISTEM<br>dow<br>NGE                                                                                                  | nos retorne nuevamente todos los registros damos click<br>n la siguiente pantalla:<br>A DE PROCESOS JUDICIALES - [MANTENIMIENTO DE ENTID<br>Oficina Regional LIMA Servi<br>Usuario SISGEM PROPIETARIO DEL SISTEMA<br>J<br>Fecha Ingreso 18/02/2004                                                                                                    | k en el botón<br>ADES - Vers 1.00<br>idor SRVDESA01                                                                                                    | y luego al botó<br>SJF028A1]<br>Fecha 18/10/2010<br>Hora 11:06:34 | in 🛍 , tal com |
| a que<br>estra e<br>ISTEM<br>dow<br>INGE<br>I<br>I<br>I<br>I<br>I<br>I<br>I<br>I<br>I<br>I<br>I<br>I<br>I<br>I<br>I<br>I<br>I<br>I<br>I | nos retorne nuevamente todos los registros damos click<br>n la siguiente pantalla:<br>IA DE PROCESOS JUDICIALES - [MANTENIMIENTO DE ENTID<br>Oficina Regional LIMA Servi<br>Usuario SISGEM PROPIETARIO DEL SISTEMA<br>1 Fecha Ingreso 13/02/2004<br>CONGRESO-1                                                                                                    | k en el botón<br>ADES - Vers 1.0<br>idor SRVDESA01                                                                                                    | y luego al botó<br>SJF028A1]<br>Fecha 18/10/2010<br>Hora 11:06:34 | in 🛍 , tal com |
| que<br>stra e<br>STEM<br>Jow<br>NG<br>NG<br>Sten<br>Stad                                                                                | nos retorne nuevamente todos los registros damos click<br>en la siguiente pantalla:<br>A DE PROCESOS JUDICIALES - [MANTENIMIENTO DE ENTIDA<br>Oficina Regional LIMA Servi<br>Usuario SISGEM PROPIETARIO DEL SISTEMA<br>1 Fecha Ingreso 18/02/2004<br>CONGRESO-1<br>Entidad/Empresa                                                                                                    | k en el botón<br>ADES - Vers 1.00<br>idor SRVDESA01                                                                                                    | y luego al botó<br>SJF028A1]<br>Fecha 18/10/2010<br>Hora 11:06:34 | in 🛍, tal com  |
| que<br>stra e<br>STEM<br>low<br>NGE<br>Ódigo<br>ntidad                                                                                  | nos retorne nuevamente todos los registros damos click<br>en la siguiente pantalla:<br>A DE PROCESOS JUDICIALES - [MANTENIMIENTO DE ENTID<br>Oficina Regional LIMA Servi<br>Usuario SISGEM PROPIETARIO DEL SISTEMA<br>J<br>Fecha Ingreso 18/02/2004<br>CONGRESO-1<br>Entidad/Empresa<br>Nombre                                                                                                    | c en el botón<br>ADES - Vers 1.00<br>idor SRVDESA01<br>TEL SE SA01                                                                                                    | y luego al botó<br>SJF028A1]<br>Fecha 18/10/2010<br>Hora 11:06:34 | in 🛍, tal com  |
| que<br>stra e<br>ISTEM<br>Jow<br>NG<br>NG<br>Sódigo<br>ntidad                                                                           | nos retorne nuevamente todos los registros damos click<br>en la siguiente pantalla:<br>A DE PROCESOS JUDICIALES - [MANTENIMIENTO DE ENTIDA<br>Oficina Regional LIMA Servi<br>Usuario SISGEM PROPIETARIO DEL SISTEMA<br>I Fecha Ingreso 18/02/2004<br>CONGRESO-1<br>Entidad/Empresa<br>Nombre                                                                                                    | c en el botón<br>ADES - Vers 1.00<br>idor SRVDESA01<br>TECha Ing.<br>18/02/2004                                                                                                    | y luego al botó<br>SJF028A1]<br>Fecha 18/10/2010<br>Hora 11:06:34 | in 🛍, tal com  |
| que<br>stra e<br>STEM<br>low<br>NG<br>MG<br>ódigo                                                                                       | nos retorne nuevamente todos los registros damos click<br>en la siguiente pantalla:<br>A DE PROCESOS JUDICIALES - [MANTENIMIENTO DE ENTID<br>Oficina Regional LIMA Servi<br>Usuario SISGEM PROPIETARIO DEL SISTEMA<br>I Fecha Ingreso 18/02/2004<br>CONGRESO-1<br>Entidad/Empresa<br>Nombre<br>CONGRESO-1                                                                                                    | c en el botón      ADES - Vers 1.00     idor SRVDESA01     Image: Constraint of the second second secon | y luego al botó<br>SJF028A1]<br>Fecha 18/10/2010<br>Hora 11:06:34 | in 🛍, tal com  |
| que<br>stra e<br>STEM<br>low<br>NGC                                                                                                    | nos retorne nuevamente todos los registros damos click<br>in la siguiente pantalla:<br>A DE PROCESOS JUDICIALES - [MANTENIMIENTO DE ENTID<br>Oficina Regional LIMA Servi<br>Usuario SISGEM PROPIETARIO DEL SISTEMA<br>J<br>I Fecha Ingreso 18/02/2004<br>CONGRESO-1<br>Entidad/Empresa<br>Nombre<br>CONGRESO-1<br>AGRICULTURA<br>INSTITUTO NACIONAL DE ESTADISTICA E INFORMATICA - INEI                                                                                                    | c en el botón      ADES - Vers 1.00     idor SRVDESA01     Image: SRVDESA01     Image: SRVDESA01     Image                                                                                                    | y luego al botó<br>SJF028A1]<br>Fecha 18/10/2010<br>Hora 11:06:34 | in 🛍, tal com  |
| que<br>stra e<br>ISTEM<br>dow<br>NCE<br>código<br>ntidad                                                                                | nos retorne nuevamente todos los registros damos click<br>in la siguiente pantalla:<br>A DE PROCESOS JUDICIALES - [MANTENIMIENTO DE ENTIDA<br>Oficina Regional LIMA Servi<br>Usuario SISGEM PROPIETARIO DEL SISTEMA<br>Usuario SISGEM PROPIETARIO DEL SISTEMA<br>CONGRESO-1<br>Entidad/Empresa<br>Nombre<br>CONGRESO-1<br>AGRICULTURA<br>INSTITUTO NACIONAL DE ESTADISTICA E INFORMATICA - INEI<br>RELACIONES EXTERIORES                                                                                                    | c en el botón     ADES - Vers 1.00     idor SRVDESA01     Image: SRVDESA01     Image: SRVDESA01 <td>y luego al botó<br/>SJF028A1]<br/>Fecha 18/10/2010<br/>Hora 11:06:34</td> <td>in 🛍, tal com</td>                                                                                                    | y luego al botó<br>SJF028A1]<br>Fecha 18/10/2010<br>Hora 11:06:34 | in 🛍, tal com  |
| que<br>stra e<br>STEM<br>Jow<br>NGE<br>Ódigo<br>ntidad                                                                                  | nos retorne nuevamente todos los registros damos click<br>in la siguiente pantalla:<br>A DE PROCESOS JUDICIALES - [MANTENIMIENTO DE ENTID]<br>Oficina Regional LIMA Servi<br>Usuario SISGEM PROPIETARIO DEL SISTEMA<br>JUSUARIO SISGEM PROPIETARIO DEL SISTEMA<br>CONGRESO-1<br>Entidad/Empresa<br>Nombre<br>CONGRESO-1<br>AGRICULTURA<br>INSTITUTO NACIONAL DE ESTADISTICA E INFORMATICA - INEI<br>RELACIONES EXTERIORES<br>BANCO CENTRAL DE RESERVA - BCR                                                                                                    | x en el botón     ADES - Vers 1.00     idor SRVDESA01     Image: SRVDESA01     Image: SRVDESA01 <td>y luego al botó<br/>SJF028A1]<br/>Fecha 18/10/2010<br/>Hora 11:06:34</td> <td>in 🛍, tal com</td>                                                                                                    | y luego al botó<br>SJF028A1]<br>Fecha 18/10/2010<br>Hora 11:06:34 | in 🛍, tal com  |
| que<br>stra e<br>ISTEM<br>Jow<br>NGE                                                                                                    | nos retorne nuevamente todos los registros damos click<br>in la siguiente pantalla:<br>A DE PROCESOS JUDICIALES - [MANTENIMIENTO DE ENTID<br>Oficina Regional LIMA Servi<br>Usuario SISGEM PROPIETARIO DEL SISTEMA<br>Usuario SISGEM PROPIETARIO DEL SISTEMA<br>I<br>I<br>Fecha Ingreso 13/02/2004<br>CONGRESO-1<br>Entidad/Empresa<br>Nombre<br>CONGRESO-1<br>AGRICULTURA<br>INSTITUTO NACIONAL DE ESTADISTICA E INFORMATICA - INEI<br>RELACIONES EXTERIORES<br>BANCO CENTRAL DE RESERVA - BCR<br>INTERIOR                                                                                                  | x   en   el   botón     ADES - Vers 1.00     idor SRVDESA01     Image: SRVDESA01     Image: SRVDESA01                                                                                                    | y luego al botó<br>SJF028A1]<br>Fecha 18/10/2010<br>Hora 11:06:34 | in 🛍, tal com  |
| i que<br>estra e<br>ISTEM<br>Jow<br>NG<br>Código                                                                                        | nos retorne nuevamente todos los registros damos click<br>in la siguiente pantalla:<br>A DE PROCESOS JUDICIALES - [MANTENIMIENTO DE ENTIDA<br>Oficina Regional LIMA Servi<br>Usuario SISGEM PROPIETARIO DEL SISTEMA<br>Usuario SISGEM PROPIETARIO DEL SISTEMA<br>I Fecha Ingreso 18/02/2004<br>CONGRESO-1<br>Entidad/Empresa<br>Nombre<br>CONGRESO-1<br>AGRICULTURA<br>INSTITUTO NACIONAL DE ESTADISTICA E INFORMATICA - INEI<br>RELACIONES EXTERIORES<br>BANCO CENTRAL DE RESERVA - BCR<br>INTERIOR<br>REGISTRO NACIONAL DE IDENTIFICACION Y ESTADO CIVIL - RENIEC                                          | x en el botón     ADES - Vers 1.00     idor SRVDESA01     Image: SRVDESA01     Image: SRVDESA01 <td>y luego al botó<br/>SJF028A1]<br/>Fecha 18/10/2010<br/>Hora 11:06:34</td> <td>in 🛍, tal com</td>                                                                                                    | y luego al botó<br>SJF028A1]<br>Fecha 18/10/2010<br>Hora 11:06:34 | in 🛍, tal com  |
| a que<br>estra e<br>ISTEM<br>dow<br>ING<br>Código<br>intidad                                                                            | nos retorne nuevamente todos los registros damos click<br>in la siguiente pantalla:<br>A DE PROCESOS JUDICIALES - [MANTENIMIENTO DE ENTID<br>Oficina Regional LIMA Servi<br>Usuario SISGEM PROPIETARIO DEL SISTEMA<br>Usuario SISGEM PROPIETARIO DEL SISTEMA<br>I<br>I<br>Fecha Ingreso 18/02/2004<br>CONGRESO-1<br>Entidad/Empresa<br>Nombre<br>CONGRESO-1<br>AGRICULTURA<br>INSTITUTO NACIONAL DE ESTADISTICA E INFORMATICA - INEI<br>RELACIONES EXTERIORES<br>BANCO CENTRAL DE RESERVA - BCR<br>INTERIOR<br>REGISTRO NACIONAL DE IDENTIFICACION Y ESTADO CIVIL - RENIEC<br>COMISION DE TARIFAS DE ENERGIA | K en el botón     ADES - Vers 1.00     idor SRVDESA01     Image: SRVDESA01     Image: SRVDESA01 <td>y luego al botó<br/>SJF028A1]<br/>Fecha 18/10/2010<br/>Hora 11:06:34</td> <td>in 🖬 , tal com</td>                                                                                                    | y luego al botó<br>SJF028A1]<br>Fecha 18/10/2010<br>Hora 11:06:34 | in 🖬 , tal com |

#### **Adicionar Entidad**

Para adicionar una nueva entidad, dar click en el botón adicionar entidad, tal como se muestra en la pantalla siguiente:

| 🕵 SISTEM | IA DE PROCESOS JUDICIALES - [MANTENIMIENTO DE ENTI                 | DADES - Vers 1.00 | SJF028A1]                         |                   |
|----------|--------------------------------------------------------------------|-------------------|-----------------------------------|-------------------|
| Window   |                                                                    |                   |                                   |                   |
| Xingi    | Oficina Regional LIMA Ser<br>Usuario SISGEM PROPIETARIO DEL SISTEM | rvidor SRVDESA01  | Fecha 18/10/2010<br>Hora 11:06:34 | <b>?</b> F1=Ayuda |
| <b>1</b> |                                                                    | <b>F</b> 🔄 🗙      | <u>R</u>                          |                   |
| Código   | 1 Fecha Ingreso 18/02/2004                                         | Adicionar         |                                   |                   |
| Entidad  | CONGRESO-1                                                         |                   |                                   |                   |
|          | Entidad/Empresa                                                    |                   |                                   |                   |
| Código   | Nombre                                                             | Fecha Ing.        |                                   |                   |
| 1        | CONGRESO-1                                                         | 18/02/2004        | <u> </u>                          |                   |
| 2        | AGRICULTURA                                                        | 24/02/2004        |                                   |                   |
| 3        | INSTITUTO NACIONAL DE ESTADISTICA E INFORMATICA - INEI             | 24/02/2004        |                                   |                   |
| 4        | RELACIONES EXTERIORES                                              | 24/02/2004        |                                   |                   |
| 5        | BANCO CENTRAL DE RESERVA - BCR                                     | 24/02/2004        |                                   |                   |
| 6        | INTERIOR                                                           | 24/02/2004        |                                   |                   |
| 7        | REGISTRO NACIONAL DE IDENTIFICACION Y ESTADO CIVIL - RENIEC        | 24/02/2004        |                                   |                   |
| β        | COMISION DE TARIFAS DE ENERGIA                                     | 24/02/2004        |                                   |                   |
| 9        | JURADO NACIONAL DE ELECCIONES - JNE                                | 24/02/2004        |                                   |                   |
| 10       | SUPERINTENDENCIA ADMINISTRADORA DE FONDOS DE PENSIONES - S         | 5AFP 24/02/2004   | <b>•</b>                          |                   |
|          |                                                                    |                   |                                   |                   |
|          |                                                                    |                   |                                   |                   |

Se llena los datos de la entidad y por defecto la fecha de ingreso se coloca la del día, pero también este dato es modificable, para registrarlo se da click en Aceptar, tal como se muestra en la siguiente pantalla:

| SISTEM                                      | IA DE PROCESOS JUDICIALES - [MANTENIMIENTO DE ENTIDA                                                                      | DES - Vers 1.00                        | SJF028A1]                         |
|---------------------------------------------|----------------------------------------------------------------------------------------------------|----------------------------------------|-----------------------------------|
| /indow                                      |                                                                                                    |                                        |                                   |
| Later Page 4 the<br>INGE<br>In Bate Gestion | Oficina Regional LIMA Service<br>Usuario SISGEM PROPIETARIO DEL SISTEMA                                                   | lor SRVDESA01                          | Fecha 18/10/2010<br>Hora 11:06:34 |
| °2 👫                                        |                                                                                                    | <b>Ŧ</b> 🔄 🗙                           |                                   |
| Código                                      | 51 Fecha Ingreso 18/10/2010                                                                                               | <u>A</u> ceptar                        |                                   |
| Entidad                                     | 1                                                                                                    | <u>C</u> ancelar                       | r                                 |
|                                             | Entidad/Empresa                                                                                                    |                                        |                                   |
| Código                                      | Nombre                                                                                                    | Fecha Ing.                             |                                   |
| 35                                          | ENERGIA Y MINAS                                                                                                    | 24/02/2004                             |                                   |
| 36                                          | PRODUCCION                                                                                                    | 24/02/2004                             |                                   |
| 37                                          | INDECOPI                                                                                                    | 24/02/2004                             |                                   |
| 38                                          | PROMOCION DE LA MUJER Y DEL DESARROLLO HUMANO - PROMUDEH                                                                  | 24/02/2004                             |                                   |
| 39                                          | INDUSTRIA, TURISMO, INTEGRACION Y NEGOCIACIONES COMERCIALES I                                                             | NTE <mark>24/02/2004</mark>            |                                   |
| 40                                          | MINISTERIO DE LA MUJER Y DEL DESARROLLO SOCIAL - (MIMDES)                                                                 | 24/02/2004                             | -                                 |
| 40                                          |                                                                                                    |                                        |                                   |
| 40<br>41                                    | REGISTRO PÚBLICO DE MINERÍA                                                                                               | 07/04/2005                             |                                   |
| 40<br>41<br>42                              | REGISTRO PÚBLICO DE MINERÍA<br>INSTITUTO NACIONAL DE CONCESIONES Y CATASTRO MINERO                                        | 07/04/2005                             |                                   |
| 40<br>41<br>42<br>43                        | REGISTRO PÚBLICO DE MINERÍA<br>INSTITUTO NACIONAL DE CONCESIONES Y CATASTRO MINERO<br>MUNICIPALIDAD DE LIMA METROPOLITANA | 07/04/2005<br>07/04/2005<br>11/04/2005 |                                   |

| La siguiente      | e pantalla,             | muestra el registr | o ingresado: |                      |           |               |      |              |
|-------------------|-------------------------|--------------------|--------------|----------------------|-----------|---------------|------|--------------|
| SISTEM            | IA DE PRO               | DCESOS JUDICIA     | ALES - [MAN  | TENIMIENTO DE EN     | TIDADE    | S - Vers 1.00 | SJFO | 28A1]        |
| Window            |                         |                    |              |                      |           |               |      |              |
| XING              | MMET                    | Oficina Regional   | LIMA         |                      | Servidor: | SRVDESA01     | Fech | a 18/10/2010 |
| Institute Gestion | on Mirent y Medalingiou | Usuariu            | DIDGEM       | PROPIETARIO DEL SIST | TEMA      |               |      | 11:00:54     |
| 2                 |                         |                    |              |                      | -         | F 🔄 🗙         |      |              |
| Código            | 51                      | -                  | Fecha Inc    | reso 18/10/2010      | 1         |               |      |              |
| Entidad           | I<br>ESTO ES LI         |                    |              |                      | 1         |               |      |              |
| Encluad           | i pilo es o             |                    |              |                      |           |               |      |              |
|                   |                         |                    | Entidad/     | 'Empresa             |           |               |      |              |
| Código            |                         |                    | Nombre       |                      |           | Fecha Ing.    |      |              |
| 51                | ESTO ES U               | NA PRUEBA          |              |                      |           | 18/10/2010    |      |              |
|                   |                         |                    |              |                      |           |               |      |              |
|                   | <u> </u>                |                    |              |                      |           |               |      |              |
|                   | <u> </u>                |                    |              |                      |           | <u> </u>      |      |              |
|                   | <u> </u>                |                    |              |                      |           | <u> </u>      |      |              |
|                   |                         |                    |              |                      |           | ,             |      |              |
|                   | ĺ –                     |                    |              |                      |           | ĺ             |      |              |
|                   |                         |                    |              |                      |           |               |      |              |
|                   |                         |                    |              |                      |           |               | -    |              |
| L                 |                         |                    |              |                      |           |               |      |              |
|                   |                         |                    |              |                      |           |               |      |              |

#### **Modificar Entidad**

Para modificar una entidad se selecciona un registro y damos click en el botón modificar tal como se muestra en la siguiente pantalla:

| 🖪 SISTEM | A DE PROCESOS JUDICIALES - [MANTENIMIENTO DE ENTIDAD                    | ES - Vers 1.00 | SJF028A1]                         |
|----------|-------------------------------------------------------------------------|----------------|-----------------------------------|
| Window   |                                                                         |                |                                   |
| XINGE    | Oficina Regional LIMA Servido<br>Usuario SISGEM PROPIETARIO DEL SISTEMA | SRVDESA01      | Fecha 18/10/2010<br>Hora 11:06:34 |
| Código   | 6 Fecha Ingreso 24/02/2004                                              | Modificar      | <u>P</u>                          |
| Código   | Entidad/Empresa                                                         | Eacha Ing      |                                   |
| coulgo   |                                                                         | l'echa ring.   |                                   |
| 1        | CONGRESO-1                                                              | 18/02/2004     | <b>.</b> –                        |
| P        | AGRICULTURA                                                             | 24/02/2004     |                                   |
| B        | INSTITUTO NACIONAL DE ESTADISTICA E INFORMATICA - INEI                  | 24/02/2004     |                                   |
| 4        | RELACIONES EXTERIORES                                                   | 24/02/2004     |                                   |
| 5        | BANCO CENTRAL DE RESERVA - BCR                                          | 24/02/2004     |                                   |
| 6        | INTERIOR                                                                | 24/02/2004     |                                   |
| 7        | REGISTRO NACIONAL DE IDENTIFICACION Y ESTADO CIVIL - RENIEC             | 24/02/2004     |                                   |
| 8        | COMISION DE TARIFAS DE ENERGIA                                          | 24/02/2004     |                                   |
| 9        | DURADO NACIONAL DE ELECCIONES - JNE                                     | 24/02/2004     |                                   |
| 10       | SUPERINTENDENCIA ADMINISTRADORA DE FONDOS DE PENSIONES - SAFP           | 24/02/2004     |                                   |

Luego se habilitará los campos; fecha de ingreso y entidad para proceder a cambiarlo, tal como se muestra en la pantalla siguiente:

| Teterman ( Vin      |                                                                 |            | <b>F 1 1 1 1 1 1 1 1 1 1</b> |
|---------------------|-----------------------------------------------------------------|------------|------------------------------|
| INGE                | Unicina Regional LIMA Servido<br>SISCEM DOODISTADIO DEL SISTEMA | SRVDESA01  | Fecha 18/10/2010             |
| Institute Genilogie | Microy Malagea OSUARIO DIDGEM PROPIETARIO DEL DIDTEMA           |            | 1101a 11:00:54               |
| 2                   |                                                                 | Ŧ 😒 🔽      |                              |
|                     |                                                                 | Modificar  |                              |
| Lodigo              | P Fecha Ingreso (24/02/2004                                     |            |                              |
| Entidad             | INTERIOR                                                        |            |                              |
|                     | Entidad/Empresa                                                 |            |                              |
|                     | Encluady Empresa                                                |            |                              |
| Código              | Nombre                                                          | Fecha Ing. |                              |
| 1                   | CONGRESO-1                                                      | 18/02/2004 |                              |
| 2                   | AGRICULTURA                                                     | 24/02/2004 |                              |
| 3                   | INSTITUTO NACIONAL DE ESTADISTICA E INFORMATICA - INEI          | 24/02/2004 |                              |
| 4                   | RELACIONES EXTERIORES                                           | 24/02/2004 |                              |
| 5                   | BANCO CENTRAL DE RESERVA - BCR                                  | 24/02/2004 |                              |
| 6                   | INTERIOR                                                        | 24/02/2004 |                              |
| 7                   | REGISTRO NACIONAL DE IDENTIFICACION Y ESTADO CIVIL - RENIEC     | 24/02/2004 |                              |
| 8                   | COMISION DE TARIFAS DE ENERGIA                                  | 24/02/2004 |                              |
| r                   | JURADO NACIONAL DE ELECCIONES - JNE                             | 24/02/2004 |                              |
| 9                   |                                                                 |            | -                            |

Se procede a modificar el campo de entidad, y para confirmar el cambio se da click en el botón Aceptar, tal como se muestra en la siguiente pantalla:

| 🏭 SISTEM          | A DE PROCESOS JUDICIALES - [MANTENIMIENTO DE ENTIDAD          | ES - Vers 1.00   | SJF028A1]        |
|-------------------|---------------------------------------------------------------|------------------|------------------|
| Window            |                                                               |                  |                  |
| WING              | Oficina Regional LIMA Servido                                 | SRVDESA01        | Fecha 18/10/2010 |
| its Bala Gesilogi | Heesy Malagia Usuario SISGEM PROPIETARIO DEL SISTEMA          |                  | Hora 11:06:34    |
| 2                 |                                                               | Ŧ 😒 🗙            |                  |
| Código            | 6 Fecha Ingreso 24/02/2004                                    | <u>A</u> ceptar  |                  |
| Entidad           | INTERIOR-2                                                    | <u>C</u> ancelar |                  |
|                   | Entidad/Empresa                                               |                  |                  |
| Código            | Nombre                                                        | Fecha Ing.       |                  |
| 1                 | CONGRESO-1                                                    | 18/02/2004       |                  |
| 2                 | AGRICULTURA                                                   | 24/02/2004       |                  |
| 3                 | INSTITUTO NACIONAL DE ESTADISTICA E INFORMATICA - INEI        | 24/02/2004       |                  |
| 4                 | RELACIONES EXTERIORES                                         | 24/02/2004       |                  |
| 5                 | BANCO CENTRAL DE RESERVA - BCR                                | 24/02/2004       |                  |
| 6                 | INTERIOR                                                      | 24/02/2004       |                  |
| 7                 | REGISTRO NACIONAL DE IDENTIFICACION Y ESTADO CIVIL - RENIEC   | 24/02/2004       |                  |
| 8                 | COMISION DE TARIFAS DE ENERGIA                                | 24/02/2004       |                  |
| 9                 | JURADO NACIONAL DE ELECCIONES - JNE                           | 24/02/2004       |                  |
| 10                | SUPERINTENDENCIA ADMINISTRADORA DE FONDOS DE PENSIONES - SAFP | 24/02/2004       | -                |

| Window  |                                            |                         |                              |                                   |          |
|---------|--------------------------------------------|-------------------------|------------------------------|-----------------------------------|----------|
| XING    | Oficina Regional LIMA<br>Usuario SISGEM PR | S<br>OPIETARIO DEL SIST | ervidor SRVDESA01<br>EMA     | Fecha 18/10/2010<br>Hora 11:06:34 | ? F1=Ayu |
| 8 🛱     | ]                                          |                         | <b>F</b> 😒 <b>X</b>          | <u></u>                           |          |
| Código  | 6 Fecha Ingres                             | 50 24/02/2004           | <u>A</u> ceptar              |                                   |          |
| Entidad | INTERIOR-2                                 |                         | <u>C</u> ancelar             | ·                                 |          |
|         | Entidad/Em                                 | npresa                  |                              |                                   |          |
| Código  | Nombre                                     |                         | Fecha Ing.                   |                                   |          |
| 1       | CONGRESO-1                                 |                         | 18/02/2004                   |                                   |          |
| 2       | AGRICULTURA                                |                         | 24/02/2004                   |                                   |          |
| 3       | INSTITUTO NACIONAL DE ESTADISTICA E INFOR  | RMATICA - INEI          | 24/02/2004                   |                                   |          |
| 4       | RELACIONES EXTERIORES                      |                         | 24/02/2004                   |                                   |          |
| 5       | BANCO CENTRAL DE RESERVA - BCR             |                         | 24/02/2004                   |                                   |          |
| 6       | INTERIOR-2                                 |                         | 24/02/2004                   |                                   |          |
| 7       | REGISTRO NACIONAL DE IDENTIFICACION Y ES   | iT/ Mensajes            |                              |                                   | ×        |
| β       | COMISION DE TARIFAS DE ENERGIA             |                         |                              |                                   |          |
| 9       | JURADO NACIONAL DE ELECCIONES - JNE        | _ 😲 Se                  | e Modifico la Entidad correc | stamente                          |          |
| 10      | SUPERINTENDENCIA ADMINISTRADORA DE FON     | JD T                    |                              | _                                 |          |
|         |                                            | -                       | Aceptar                      |                                   |          |
|         |                                            |                         |                              |                                   |          |
|         |                                            |                         |                              |                                   |          |

#### **Anular Entidad**

CIGTERIA DE DOGOCOGO MUDICIALES

Para Anular la entidad, se selecciona el registro a anular y se da click en el botón Anular, tal como se muestra en la siguiente pantalla:

| 🏭 SISTEMA              | DE PROCESOS JUDICI        | ALES - [MAN | ITENIMIENTO DE ENTIDA         | ADES - Vers 1.00 | SJF028A1]        |
|------------------------|---------------------------|-------------|-------------------------------|------------------|------------------|
| Window                 |                           |             |                               |                  |                  |
| XINGEI                 | Oficina Regiona           | LIMA        | Servi                         | dor SRVDESA01    | Fecha 18/10/2010 |
| Institute Gestiogics M | Area y Meddington Usuario | SISGEM      | PROPIETARIO DEL SISTEMA       |                  | Hora 11:06:34    |
| 2                      |                           |             |                               | <b>* </b>        |                  |
| Código 🖡               | 51                        | Fecha In    | greso <mark>18/10/2010</mark> | Anula            | <u>r</u> ]       |
| Entidad                | ESTO ES UNA PRUEBA        |             |                               |                  |                  |
|                        |                           | Entidad     | /Empresa                      |                  |                  |
| Código                 |                           | Nombre      |                               | Fecha Ing.       |                  |
| 51 E                   | ESTO ES UNA PRUEBA        |             |                               | 18/10/2010       | <u> </u>         |
|                        |                           |             |                               |                  |                  |
|                        |                           |             |                               |                  |                  |
|                        |                           |             |                               |                  |                  |
| -                      |                           |             |                               |                  | -                |
| -                      |                           |             |                               |                  | -                |
| -                      |                           |             |                               |                  | -                |
| -                      |                           |             |                               |                  | -                |
| -                      |                           |             |                               |                  | -                |
|                        |                           |             |                               | 1                |                  |

Luego aparecerá una alerta, si se da Ok anula el registro, si se da cancel no hará nada, tal como se muestra en la siguiente pantalla:

NUMPERING BE ENTIRE

|                    | OF LUCESOS SODICI  | ALCO - [MAN | TENIMIENTO DE I         | -NTIDADE3 - YCIS 1.00 |                  |
|--------------------|--------------------|-------------|-------------------------|-----------------------|------------------|
| Window             |                    |             |                         |                       |                  |
| AND DE LOS         | Oficina Regional   | LIMA        |                         | Servidor SRVDESA01    | Fecha 18/10/2010 |
| In this Gentlepice | Area y Nedicija    | SISGEM      | PROPIETARIO DEL S       | ISTEMA                | Hora 11:06:34    |
| 82 <b>S</b>        |                    |             |                         | <b>F</b> 😒 <b>X</b>   | <u>I</u>         |
| Código             | 51                 | Fecha Ing   | <b>jreso</b> 18/10/2010 |                       |                  |
| Entidad            | ESTO ES UNA PRUEBA |             |                         |                       |                  |
|                    |                    | Entidad,    | /Empresa                |                       |                  |
| Código             |                    | Nombre      |                         | Fecha Ing.            |                  |
| 51                 | ESTO ES UNA PRUEBA |             |                         | 18/10/2010            |                  |
|                    |                    |             |                         |                       | ]     .          |
|                    |                    | Aviso       |                         |                       | ×                |
|                    |                    |             | ¿Esta seguro de dar o   | de baja al registro?  |                  |
|                    |                    |             | <u>OK</u>               | Cancel                |                  |
|                    |                    |             |                         |                       |                  |
|                    |                    |             |                         | •                     | _                |

### Mantenimiento del Tipo de Norma

Se selecciona el mantenimiento del Tipo de Norma del menú principal, y nos mostrará la siguiente pantalla:

| SISTE         | EMA DE PROCESOS                   | JUDICIALES - [MAN | ITENIMIENTO DE 1  | TIPOS DE NORMAS -  | Vers SJF029A1]   |
|---------------|-----------------------------------|-------------------|-------------------|--------------------|------------------|
| /indow        |                                   |                   |                   |                    |                  |
| Inter the sea | Oficina                           | Regional LIMA     |                   | Servidor SRVDESA01 | Fecha 18/10/2010 |
| to link Ger   | Stopse Meets y Neddlegter Usuario | SISGEM            | PROPIETARIO DEL S | ISTEMA             | Hora 11:46:57    |
| 2             |                                   |                   |                   | Ŧ 🛛 🛪 💵            |                  |
| Códig         | <b>jo</b> 1                       | Fecha Ingr        | eso 18/02/2004    |                    |                  |
| Entida        | ad LEYES                          |                   |                   |                    |                  |
|               |                                   | Tipos de No       | ormas             |                    | ]                |
| Códig         | jo                                | Descripción       |                   | Fecha Ing          |                  |
| 1             | LEYES                             |                   |                   | 18/02/2004 🔺       |                  |
| 2             | RESOLUCION LEGISL                 | ATIVAS            |                   | 24/02/2004         |                  |
| 3             | DECRETOS LEYES                    |                   |                   | 24/02/2004         |                  |
| 4             | DECRETOS LEGISLAT                 | IVOS              |                   | 24/02/2004         |                  |
| 5             | DECRETOS DE URGE                  | NCIA              |                   | 24/02/2004         |                  |
| 6             | DECRETOS SUPREMO                  | )5                |                   | 24/02/2004         |                  |
| 7             | RESOLUCIONES SUP                  | REMAS             |                   | 24/02/2004         |                  |
| 8             | RESOLUCIONES MIN                  | ISTERIALES        |                   | 24/02/2004         |                  |
| 9             | RESOLUCIONES JEF/                 | ATURALES          |                   | 24/02/2004         |                  |
| 10            | CIRCULARES                        |                   |                   | 24/02/2004         |                  |

#### **Barra de Herramientas**

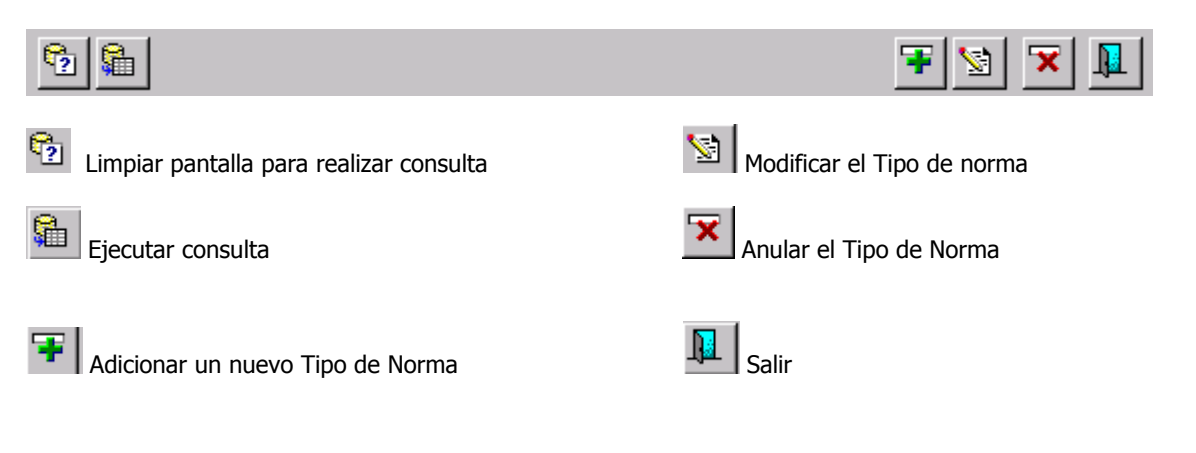

# Limpiar Pantalla

|                                         | incana                                                        |                            |                             |
|-----------------------------------------|---------------------------------------------------------------|----------------------------|-----------------------------|
| Seleccionar e                           | el botón limpiar pantalla, que la prepara para realizar la co | nsulta, tal como se muestr | a en la siguiente pantalla: |
| 🋐 SISTEM                                | A DE PROCESOS JUDICIALES - [MANTENIMIENTO DI                  | E TIPOS DE NORMAS - V      | /ers SJF029A1]              |
| Window                                  |                                                               |                            |                             |
| XINGE                                   | Oficina Regional LIMA                                         | Servidor SRVDESA01         | Fecha 18/10/2010            |
| Institute Genitogion                    | Million SISGEM PROPIETARIO DE                                 | L SISTEMA                  | Hora 11:51:42               |
| 2                                       |                                                               | 📱 🔀 🗶                      |                             |
| Código                                  | Fecha Ingreso                                                 |                            |                             |
| Norma                                   |                                                               |                            |                             |
|                                         | Tipos de Normas                                               |                            |                             |
| Código                                  | Descripción                                                   | Fecha Ing                  |                             |
|                                         |                                                               | <u> </u>                   |                             |
| l                                       |                                                               |                            |                             |
| -                                       |                                                               |                            |                             |
| l i i i i i i i i i i i i i i i i i i i |                                                               |                            |                             |
| l ii                                    |                                                               |                            |                             |
| j — j                                   |                                                               |                            |                             |
| i — i                                   |                                                               |                            |                             |
|                                         |                                                               |                            |                             |
|                                         |                                                               | <b>V</b>                   |                             |
|                                         |                                                               |                            |                             |

Luego en la caja de norma colocamos el filtro a consultar; por ejemplo: colocamos la letra "D" y damos click en el botón ejecutar consulta, tal como se muestra en la siguiente pantalla:

| 🔼 SISTEMA             | DE PROCESOS JUDI     | CIALES - [MA | NTENIMIENTO DE    | TIPOS DE NORMAS - 1          | Vers SJF029A1]   |
|-----------------------|----------------------|--------------|-------------------|------------------------------|------------------|
| Window                |                      |              |                   |                              |                  |
| 2 IMOE                | oficina Region       | nal LIMA     |                   | Servidor SRVDESA01           | Fecha 18/10/2010 |
| Its lists Gestinger M | New Yoldigie Usuario | SISGEM       | PROPIETARIO DEL S | 5ISTEMA                      | Hora 11:51:42    |
| <u>6</u>              |                      |              |                   | <b>∓</b> ⊠ <b>≍</b> <u>∎</u> |                  |
| Código                |                      | Fecha Ing    | jreso 🛛           |                              |                  |
| Norma 🖻               | <b>у</b>             |              |                   |                              |                  |
|                       |                      | Tipos de N   | lormas            |                              |                  |
| Código                | D                    | escripción   |                   | Fecha Ing                    |                  |
|                       |                      |              |                   |                              |                  |
|                       |                      |              |                   |                              |                  |
|                       |                      |              |                   |                              |                  |
|                       |                      |              |                   |                              |                  |
| l ii-                 |                      |              |                   |                              |                  |
| l ii-                 |                      |              |                   | —i——                         |                  |
| l i — i               |                      |              |                   |                              |                  |
|                       |                      |              |                   |                              |                  |
|                       |                      |              |                   | <b>v</b>                     |                  |
|                       |                      |              |                   |                              |                  |

Y nos muestra todas aquellas entidades que empiezan con la letra "D", tal como se muestra en la pantalla siguiente:

| 🗊 SISTEI       | MA DE PROCESOS JUDI            | CIALES - [MAI           | NTENIMIENTO DE          | TIPOS DE NOR      | MAS - Vers SJF029A1] |
|----------------|--------------------------------|-------------------------|-------------------------|-------------------|----------------------|
| Window         |                                |                         |                         |                   |                      |
| NING           | oficina Region                 | nal LIMA                |                         | Servidor SRVD     | ESA01 Fecha 18/10/20 |
| the Bala Gente | per Mircity Mediliples Usuario | SISGEM                  | PROPIETARIO DEL         | . SISTEMA         | Hora 11:51:42        |
| °2 👫           | 1                              |                         |                         | ∓ 😒 🕱             |                      |
|                | J                              | <b>F</b> - 1 - <b>F</b> |                         |                   |                      |
| Lodigo         | ι β                            | Fecha Ingi              | 'eso <u> 24/02/2004</u> | _                 |                      |
| Norma          | PECRETOS LEYES                 |                         |                         |                   |                      |
|                |                                | —Tipos de No            | ormas                   |                   |                      |
| Código         | ) D                            | escripción              |                         | Fecha Ing         |                      |
| 3              | DECRETOS LEYES                 |                         |                         | 24/02/2004        |                      |
| 4              | DECRETOS LEGISLATIVOS          |                         |                         | 24/02/2004        |                      |
| 5              | DECRETOS DE URGENCIA           |                         |                         | 24/02/2004        |                      |
| 6              | DECRETOS SUPREMOS              |                         |                         | 24/02/2004        |                      |
|                |                                |                         |                         |                   | _                    |
|                |                                |                         |                         |                   | -111                 |
|                | <u> </u>                       |                         |                         | I                 | -111                 |
|                |                                |                         |                         |                   |                      |
|                |                                |                         |                         |                   |                      |
|                | 1                              |                         |                         |                   |                      |
| Window         | Oficina Regiona                | ALES - [MANT            | ENIMIENTO DE TI         | Servidor SRVDESA0 | Fecha 18/10/2010     |
|                | er Mires y Heidileyie. Usuario | SISGEM                  | PROPIETARIO DEL SIS     |                   | Hora 11:51:42        |
|                | ]                              |                         | _                       |                   | <u>-</u>             |
| Código         | 1                              | Fecha Ingres            | o <u>18/02/2004</u>     |                   |                      |
| Norma          | LEYES                          |                         |                         |                   |                      |
|                | ,                              | -                       |                         |                   |                      |
|                |                                | Tipos de Norr           | nas                     |                   |                      |
| Código         | Des                            | scripción               |                         | Fecha Ing         |                      |
| 1              | LEYES                          |                         |                         | 18/02/2004        |                      |
| 2              | RESOLUCION LEGISLATIVAS        |                         |                         | 24/02/2004        |                      |
| 3              | DECRETOS LEYES                 |                         |                         | 24/02/2004        |                      |
| 4              | DECRETOS LEGISLATIVOS          |                         |                         | 24/02/2004        |                      |
| 5              | DECRETOS DE URGENCIA           |                         |                         | 24/02/2004        |                      |
| 6              | DECRETOS SUPREMOS              |                         |                         | 24/02/2004        |                      |
| 7              | RESOLUCIONES SUPREMAS          |                         |                         | 24/02/2004        |                      |
| 8              | RESOLUCIONES MINISTERIAL       | ES                      |                         | 24/02/2004        |                      |
| 9              | RESOLUCIONES IEFATI IRAI F     | 5                       |                         | 24/02/2004        |                      |
| 10             |                                | -                       |                         | 24/02/2004        |                      |
| 1.0            |                                |                         |                         | Filestess,        |                      |

#### Adicionar Tipo de Norma

Para adicionar una nueva norma, dar click en el botón adicionar entidad, tal como se muestra en la pantalla siguiente:

| 💯 SI       | STEMA DE I | PROCESOS JUDICIAL                | ES - [MANTE     | NIMIENTO DE   | <b>TIPOS DE NORMA</b>       | ۱S - ۱ | ers SJF029A1]                     |
|------------|------------|----------------------------------|-----------------|---------------|-----------------------------|--------|-----------------------------------|
| Winde      | ow         |                                  |                 |               |                             |        |                                   |
| Xü         | NGEMM      | Oficina Regional Li<br>Usuario S | IMA<br>ISGEM PR | OPIETARIO DEL | Servidor SRVDES/<br>SISTEMA | 401    | Fecha 18/10/2010<br>Hora 11:51:42 |
| <b>?</b> ] | <b>A</b>   |                                  |                 |               | <b>F S X</b>                |        |                                   |
| Có         | ódigo 1    | F                                | echa Ingreso    | 18/02/2004    | Adicionar                   |        |                                   |
| No         | orma LEYES |                                  |                 |               |                             |        |                                   |
|            |            | Tip                              | oos de Norma    | 15            |                             |        |                                   |
| Cé         | ódigo      | Descri                           | ipción          |               | Fecha Ing                   |        |                                   |
| 1          | LEYES      |                                  |                 |               | 18/02/2004                  |        |                                   |
| 2          | RESOLU     | JCION LEGISLATIVAS               |                 |               | 24/02/2004                  |        |                                   |
| 3          | DECRE      | TOS LEYES                        |                 |               | 24/02/2004                  |        |                                   |
| 4          | DECRE      | IOS LEGISLATIVOS                 |                 |               | 24/02/2004                  |        |                                   |
| Б.         | DECRE      | IOS DE URGENCIA                  |                 |               | 24/02/2004                  |        |                                   |
| 6          | DECRE      | TOS SUPREMOS                     |                 |               | 24/02/2004                  |        |                                   |
| 7          | RESOLU     | JCIONES SUPREMAS                 |                 |               | 24/02/2004                  |        |                                   |
| 8          | RESOLU     | JCIONES MINISTERIALES            |                 |               | 24/02/2004                  |        |                                   |
| 9          | RESOLU     | ICIONES JEFATURALES              |                 |               | 24/02/2004                  |        |                                   |
| 10         |            | ARES                             |                 |               | 24/02/2004                  | -      |                                   |

Se llena los datos de la norma y por defecto la fecha de ingreso se coloca la del día, pero también este dato es modificable, para registrarlo se da click en Aceptar, tal como se muestra en la siguiente pantalla:

| SISTEMA DE P                                                                                      | ROCESOS JUDICIALES -                                                        | [MANTENIMIENTO DE ] | TIPOS DE NORMAS                                                    | - 1 |
|---------------------------------------------------------------------------------------------------|-----------------------------------------------------------------------------|---------------------|--------------------------------------------------------------------|-----|
| ndow                                                                                              |                                                                             |                     |                                                                    |     |
| INGEMME                                                                                           | 🛶 Oficina Regional LIMA                                                     |                     | Servidor SRVDESA01                                                 | L   |
| its lists Gestington Miren y Molekin                                                              | 📩 Usuario 💦 SISGEN                                                          | 4 PROPIETARIO DEL S | ISTEMA                                                             |     |
| 2                                                                                                 |                                                                             |                     | Ŧ 🖻 🗙 🛽                                                            | L   |
| Código 21                                                                                         | Fecha                                                                       | Ingreso 18/10/2010  | <u>A</u> ceptar                                                    | Г   |
| Norma ESTO ES                                                                                     | UNA PRUEBA                                                                  |                     | <u>C</u> ancelar                                                   |     |
|                                                                                                   | Tipos c                                                                     | le Normas           |                                                                    |     |
| Código                                                                                            | Descripció                                                                  | n                   | Fecha Ing                                                          |     |
| 8 RESOLUC                                                                                         | IONES MINISTERIALES                                                         |                     | 24/02/2004                                                         |     |
| 9 RESOLUC                                                                                         | IONES JEFATURALES                                                           |                     | 24/02/2004                                                         |     |
| 10 CIRCULA                                                                                        | RES                                                                         |                     | 24/02/2004                                                         |     |
| 11 RESOLUC                                                                                        | IONES DIRECTORALES                                                          |                     | 24/02/2004                                                         |     |
| ha breauve                                                                                        |                                                                             |                     | D 4 /00 /000 4                                                     |     |
| hs keporod                                                                                        | TONES VICE-MINISTERIALES                                                    |                     | 24/02/2004                                                         |     |
| 13 RESOLUC                                                                                        | TONES VICE-MINISTERIALES                                                    |                     | 24/02/2004                                                         |     |
| 12 RESOLUC<br>13 RESOLUC<br>14 ORDENAI                                                            | TONES VICE-MINISTERIALES<br>TONES<br>VZAS MUNICIPALES                       |                     | 24/02/2004<br>24/02/2004<br>11/04/2005                             |     |
| 12 RESOLUC<br>13 RESOLUC<br>14 ORDENAI<br>16 NORMA1                                               | IONES VICE-MINISTERIALES<br>IONES<br>VZAS MUNICIPALES<br>-2_3               |                     | 24/02/2004<br>24/02/2004<br>11/04/2005<br>05/08/2010               |     |
| 12     RESOLUC       13     RESOLUC       14     ORDENAI       16     NORMA1       20     ESTO ES | IONES VICE-MINISTERIALES<br>IONES<br>NZAS MUNICIPALES<br>-2_3<br>UNA PRUEBA |                     | 24/02/2004<br>24/02/2004<br>11/04/2005<br>05/08/2010<br>15/10/2010 |     |

| - ALANTEL       |                                      | TENULIENTO DE   | TIROS DE NORULS U         | 015000143        |     |
|-----------------|--------------------------------------|-----------------|---------------------------|------------------|-----|
|                 | MA DE PRULESUS JUDILIALES - [MAN     | TENIMIENTU DE   | TIPUS DE NURMAS - V       |                  |     |
| Window          |                                      |                 |                           |                  |     |
| XING            | Oficina Regional LIMA                |                 | Servidor SRVDESA01        | Fecha 18/10/2010 | ? - |
| Its Bala Genite | der Miessy Mediligies Usuario SISGEM | PROPIETARIO DEL | SISTEMA                   | Hora 11:51:42    | FI  |
| <u>®</u>        |                                      |                 | <b>F</b> 🛛 🗙 🎩            |                  |     |
| Código          | 21 Fecha Ingre                       | eso 18/10/2010  | <u>A</u> ceptar           |                  |     |
| Norma           | ESTO ES UNA PRUEBA                   |                 | <u>C</u> ancelar          |                  |     |
|                 | Tipos de No                          | rmas            |                           |                  |     |
| Código          | ) Descripción                        |                 | Fecha Ing                 |                  |     |
| 8               | RESOLUCIONES MINISTERIALES           |                 | 24/02/2004 🔺              |                  |     |
| 9               | RESOLUCIONES JEFATURALES             |                 | 24/02/2004                |                  |     |
| 10              | CIRCULARES                           |                 | 24/02/2004                |                  |     |
| 11              | RESOLUCIONES DIRECTORALES            |                 | 24/02/2004                |                  |     |
| 12              | RESOLUCIONES VICE-MINISTERIALES      |                 | 24/02/2004                |                  |     |
| 13              | RESOLUCIONES                         |                 | 24/02/2004                |                  |     |
| 14              | ORDENANZAS MUNICIPALES               |                 | 11/04/2005                |                  |     |
| 16              | NORMA1-2_3                           | Mensajes        |                           |                  | ×   |
| 20              | ESTO ES UNA PRUEBA                   |                 |                           |                  |     |
| 21              | ESTO ES UNA PRUEBA                   |                 | Se agrego el Tipo de Norm | a correctamente  |     |
|                 |                                      |                 |                           |                  |     |
|                 |                                      |                 | ( <u>A</u> cep            | tar              |     |
|                 |                                      |                 |                           |                  |     |
|                 |                                      |                 |                           |                  |     |

En la siguiente pantalla se muestra el registro ingresado:

| 🌆 SISTEMA DE P                       | ROCESOS JUDICIALES - [MA | NTENIMIENTO DE TI   | POS DE NORMAS - Ve |
|--------------------------------------|--------------------------|---------------------|--------------------|
| Window                               |                          |                     |                    |
| A BARDERARE                          | 🛶 Oficina Regional LIMA  |                     | Servidor SRVDESA01 |
| Institute Gestioper Merce y Netallie | 📕 <b>Usuario</b> SISGEM  | PROPIETARIO DEL SIS | TEMA               |
| 🔁 🚰                                  |                          | 1                   | F 😒 🗙 💵            |
| Código 21                            | <br>Fecha Ing            | jreso 18/10/2010    | <u>A</u> ceptar    |
| Norma ESTO ES                        | UNA PRUEBA               |                     | <u>C</u> ancelar   |
|                                      | Tipos de N               | lormas              |                    |
| Código                               | Descripción              |                     | Fecha Ing          |
| 21 ESTO ES                           | UNA PRUEBA               |                     | 18/10/2010 🔼       |
|                                      |                          |                     |                    |
|                                      |                          |                     |                    |
|                                      |                          |                     |                    |
|                                      |                          |                     |                    |
|                                      |                          |                     |                    |
|                                      |                          |                     |                    |
|                                      |                          |                     |                    |
|                                      |                          |                     |                    |
|                                      |                          |                     | <b>V</b>           |
|                                      |                          |                     |                    |

#### Modificar el Tipo de Norma

Para modificar un tipo de norma se selecciona un registro y damos click en el botón modificar tal como se muestra en la siguiente pantalla:

| <b>51</b> : | SISTEM             | IA DE PROCESOS JUDICIALES - [M    | IANTENIMIENTO DE  | TIPOS DE NORMAS - 1                        | Vers SJF029A1]   |
|-------------|--------------------|-----------------------------------|-------------------|--------------------------------------------|------------------|
| Wir         | ndow               |                                   |                   |                                            |                  |
| 1           | IN GE              | Oficina Regional LIMA             |                   | Servidor SRVDESA01                         | Fecha 18/10/2010 |
|             | Institute Gesilogi | Mines y Medicipies Usuario SISGEM | PROPIETARIO DEL   | SISTEMA                                    | Hora 11:51:42    |
| ę           | 2                  |                                   |                   | ∓ 🛐 🗙 💵                                    |                  |
|             | Código             | 21 Fecha In                       | ngreso 18/10/2010 | Me <mark>dificar</mark><br><u>A</u> ceptar |                  |
|             | Norma              | ESTO ES UNA PRUEBA                |                   | Cancelar                                   |                  |
|             |                    | Tipos de                          | Normas            |                                            | ]                |
|             | Código             | Descripción                       |                   | Fecha Ing                                  |                  |
| F           | 7                  | RESOLUCIONES SUPREMAS             |                   | 24/02/2004                                 |                  |
|             | 8                  | RESOLUCIONES MINISTERIALES        |                   | 24/02/2004                                 |                  |
|             | 9                  | RESOLUCIONES JEFATURALES          |                   | 24/02/2004                                 |                  |
|             | 10                 | CIRCULARES                        |                   | 24/02/2004                                 |                  |
|             | 11                 | RESOLUCIONES DIRECTORALES         |                   | 24/02/2004                                 |                  |
|             | 12                 | RESOLUCIONES VICE-MINISTERIALES   |                   | 24/02/2004                                 |                  |
|             | 13                 | RESOLUCIONES                      |                   | 24/02/2004                                 |                  |
|             | 14                 | ORDENANZAS MUNICIPALES            |                   | 11/04/2005                                 |                  |
|             | 16                 | NORMA1-2_3                        |                   | 05/08/2010                                 |                  |
|             | 21                 | ESTO ES UNA PRUEBA                |                   | 18/10/2010 🖵                               |                  |

Luego se habilitará los campos; fecha de ingreso y norma para proceder a cambiarlo, tal como se muestra en la pantalla siguiente:

| 🖪 SISTEI            | IA DE PROCESOS JUDICIALES - [MANTENIMIENTO DE ] | TIPOS DE NORMAS -        | Vers S |
|---------------------|-------------------------------------------------|--------------------------|--------|
| Window              |                                                 |                          |        |
| HAN COL             | Oficina Regional LIMA                           | Servidor SRVDESA01       | Fec    |
| Invitialiar Genitor | SISGEM PROPIETARIO DEL S                        | SISTEMA                  | Hore   |
| S 🕯                 |                                                 | Ŧ 🖄 🗙 💵                  |        |
| Código              | 21 Fecha Ingreso 18/10/2010                     | <u>A</u> ceptar          |        |
| Norma               | ESTO ES UNA PRUEBA-2                            | <u>C</u> ancelar         |        |
| -                   | Tipos de Normas                                 |                          | -      |
| Código              | Descripción                                     | Fecha Ing                |        |
| 7                   | RESOLUCIONES SUPREMAS                           | 24/02/2004               |        |
| 8                   | RESOLUCIONES MINISTERIALES                      | 24/02/2004               |        |
| 9                   | RESOLUCIONES JEFATURALES                        | 24/02/2004               |        |
| 10                  | CIRCULARES                                      | 24/02/2004               |        |
| 11                  | RESOLUCIONES DIRECTORALES                       | 24/02/2004               |        |
| 12                  | RESOLUCIONES VICE-MINISTERIALES                 | 24/02/2004               |        |
| 13                  | RESOLUCIONES                                    | 24/02/2004               |        |
|                     |                                                 |                          |        |
| 14                  | ORDENANZAS MUNICIPALES                          | 11/04/2005               |        |
| 14<br>16            | ORDENANZAS MUNICIPALES<br>NORMA1-2_3            | 11/04/2005<br>05/08/2010 |        |

| <u>11</u> | SISTEM     | IA DE PROC             | CESOS JUDICI.              | ALES - [MA     | NTENIMIENTO D        | E TIPOS DE NORMAS              | - Vers SJF029A1]                    |
|-----------|------------|------------------------|----------------------------|----------------|----------------------|--------------------------------|-------------------------------------|
| Wir       | ndow       |                        |                            |                |                      |                                |                                     |
| X         |            | e Mercer y Modelingies | )ficina Regiona<br>Isuario | LIMA<br>SISGEM | PROPIETARIO DE       | Servidor SRVDESA0<br>L SISTEMA | 1 Fecha 18/10/2010<br>Hora 11:51:42 |
| 6         | 9 <b>%</b> |                        |                            |                |                      | I 🗙 🖻                          |                                     |
|           | Código     | 21                     |                            | Fecha Ing      | reso 18/10/2010      | <u>A</u> ceptar                |                                     |
|           | Norma      | ESTO ES UNA            | A PRUEBA-2                 |                |                      | <u>C</u> ancelar               |                                     |
|           |            |                        |                            | Tipos de N     | ormas                |                                |                                     |
|           | Código     |                        | Des                        | cripción       |                      | Fecha Ing                      |                                     |
| l F       | 7          | RESOLUCION             | IES SUPREMAS               |                |                      | 24/02/2004                     | <u>.</u>                            |
|           | 3          | RESOLUCION             | IES MINISTERIALI           | ES             |                      | 24/02/2004                     |                                     |
|           | 9          | RESOLUCION             | IES JECATURALES            | -              |                      | by/op/pooy                     |                                     |
| 6         | 10         | CIRCULARES             | Mensales                   |                |                      |                                |                                     |
| 6         | l 1        | RESOLUCION             | ESC 😱                      | C - M - 30     |                      |                                |                                     |
| 6         | l2         | RESOLUCION             | IES 🗸 🦯                    | Se Modin       | ico el Tipo de Norma | correctamente                  |                                     |
|           | 13         | RESOLUCION             | IES                        |                |                      | 1                              |                                     |
| 6         | l4         | ORDENANZAS             | 5 ML                       |                | Aceptar              |                                |                                     |
| 6         | 16         | NORMA1-2_3             |                            |                |                      | 03/00/2010                     |                                     |
|           | 21         | ESTO ES UNA            | PRUEBA-2                   |                |                      | 18/10/2010                     | 5                                   |

**Anular Tipo de Norma** Para Anular el Tipo de Norma, se selecciona el registro a anular y se da click en el botón Anular, tal como se muestra en la siguiente pantalla:

| 🚰 515 I E M     | A DE PHOLESUS JUDIL  | ALES - [MAN | TENIMIENTO DE     | TIPUS DE NURM   | A9 - V | ers SJFUZ: |
|-----------------|----------------------|-------------|-------------------|-----------------|--------|------------|
| Window          |                      |             |                   |                 |        |            |
| AN INTON        | Oficina Region       | LIMA        |                   | Servidor SRVDES | A01    | Fecha 18/  |
| In this Costope | a Meet y Mehilipia   | SISGEM      | PROPIETARIO DEL S | ISTEMA          |        | Hora 11:   |
| <b>1</b> 2      |                      |             |                   | <b>F</b> 🔄 💌    |        |            |
| Código          | 21                   | Fecha Ingr  | eso 18/10/2010    | Anular          |        |            |
| Norma           | ESTO ES UNA PRUEBA-2 |             |                   | ]               |        |            |
|                 |                      | Tipos de No | ormas             |                 |        |            |
| Código          | De                   | scripción   |                   | Fecha Ing       |        |            |
| 21              | ESTO ES UNA PRUEBA-2 |             |                   | 18/10/2010      |        |            |
|                 |                      |             |                   |                 |        |            |
|                 |                      |             |                   |                 | _      |            |
|                 |                      |             |                   |                 | _      |            |
|                 |                      |             |                   |                 | -      |            |
|                 | [                    |             |                   |                 | -      |            |
|                 | I                    |             |                   | <mark> </mark>  | -      |            |
|                 | I                    |             |                   |                 | -      |            |
|                 |                      |             |                   |                 |        |            |
|                 | 1                    |             |                   |                 |        |            |

Luego aparecerá una alerta, si se da Ok anula el registro, si se da cancel no hará nada, tal como se muestra en la siguiente pantalla:

|                    | IN DE FRUCESUS JUDICIA | LES [Inciti    |                        | III OJ DE NOIIMAJ - | veis. |
|--------------------|------------------------|----------------|------------------------|---------------------|-------|
| Window             |                        |                |                        |                     |       |
| A State maps / the | Oficina Regional       | LIMA           |                        | Servidor SRVDESA01  |       |
|                    | Usuario                | SISGEM         | PROPIETARIO DEL S      | ISTEMA              |       |
| <b>1</b>           |                        |                |                        | Ŧ 😒 🗙 💵             |       |
| Código             | 21                     | Fecha Ingre    | so 18/10/2010          | ]                   |       |
| Norma              | ESTO ES UNA PRUEBA-2   |                |                        |                     |       |
|                    |                        | Fipos de Nor   | mas                    |                     | -     |
| Código             | Des                    | cripción       |                        | Fecha Ing           |       |
| 21                 |                        |                |                        |                     |       |
| 21                 | ESTO ES UNA PRUEBA-2   |                |                        | 18/10/2010 🔼        |       |
|                    | ESTO ES UNA PRUEBA-2   |                |                        | 18/10/2010          |       |
|                    | ESTO ES UNA PRUEBA-2   |                |                        | 18/10/2010          |       |
|                    | ESTO ES UNA PRUEBA-2   |                |                        |                     |       |
|                    |                        |                |                        |                     |       |
|                    | ESTO ES UNA PRUEBA-2   | de dar de baja | al registro?           |                     |       |
|                    | ESTO ES UNA PRUEBA-2   | de dar de baja | al registro?           |                     |       |
|                    | ESTO ES UNA PRUEBA-2   | de dar de baja | al registro?<br>Qancel |                     |       |
|                    | ESTO ES UNA PRUEBA-2   | de dar de baja | al registro?<br>Qancel |                     |       |
|                    | ESTO ES UNA PRUEBA-2   | de dar de baja | al registro?<br>Qancel |                     |       |

# Mantenimiento de Materias

Se selecciona el mantenimiento de materias del menú principal, y nos mostrará la siguiente pantalla:

| SISTEM           | IA DE PROCESOS JUDI           | CIALES - [M/                            | ANTENIMIENTO DE                 | MATERIAS - Vers S  | JF035A1] |              |
|------------------|-------------------------------|-----------------------------------------|---------------------------------|--------------------|----------|--------------|
| Window           |                               |                                         |                                 |                    |          |              |
| VINGE            | Oficina Regio                 | nal lima                                |                                 | Servidor SRVDESA01 | Fech     | a 18/10/2010 |
| In linit Genitor | e Meser y Nobeliegies Usuario | SISGEM                                  | PROPIETARIO DEL                 | SISTEMA            | Hora     | 12:12:04     |
| °? 👫             | ]                             |                                         |                                 | <b>F</b> 🛐 🗄       | × 🔟      |              |
| Código           | 1                             | Fecha I                                 | (ngreso <mark>05/04/2005</mark> |                    |          |              |
| Materia          |                               |                                         |                                 |                    |          |              |
|                  |                               | ~~~~~~~~~~~~~~~~~~~~~~~~~~~~~~~~~~~~~~~ | 1ateria                         |                    |          |              |
| Código           |                               | Descrip                                 | oción                           | Fecha In           | g.       |              |
| 1                | Administrativa                |                                         |                                 | 05/04/2005         |          |              |
| 2                | Agraria                       |                                         |                                 | 05/04/2005         |          |              |
| 3                | Sobre Archivos                |                                         |                                 | 05/04/2005         |          |              |
| 4                | Civil y Procesal Civil        |                                         |                                 | 05/04/2005         |          |              |
| 5                | Comercial                     |                                         |                                 | 05/04/2005         |          |              |
| 6                | Constitucional                |                                         |                                 | 05/04/2005         |          |              |
| 7                | Contrataciones y Adquisior    | nes del Estado                          |                                 | 05/04/2005         |          |              |
| 8                | Sobre Inversión Privada       |                                         |                                 | 05/04/2005         |          |              |
| 9                | Laboral y Seguridad Social    |                                         |                                 | 05/04/2005         |          |              |
| 10               | Minera                        |                                         |                                 | 05/04/2005         | <b>-</b> |              |
|                  |                               |                                         |                                 |                    |          |              |

# Barra de Herramientas

| € <u>6</u>                              | I 🛛 🔁 🔁               |
|-----------------------------------------|-----------------------|
| Limpiar pantalla para realizar consulta | Modificar una materia |
| Ejecutar consulta                       | Anular una materia    |

Adicionar una nueva materia

#### **Limpiar Pantalla**

Seleccionar el botón limpiar pantalla, que la prepara para realizar la consulta, tal como se muestra en la siguiente pantalla:

| 🛐 SISTEMA DE PROCESOS JUDICI | ALES - [MAI    | NTENIMIENTO DE MATER             | IAS - Vers SJF0     | 35A1]                             |
|------------------------------|----------------|----------------------------------|---------------------|-----------------------------------|
| Window                       |                |                                  |                     |                                   |
| Oficina Regiona              | LIMA<br>SISGEM | Servi<br>PROPIETARIO DEL SISTEMA | dor SRVDESA01       | Fecha 18/10/2010<br>Hora 12:12:04 |
| E C                          |                |                                  | <b>Ŧ</b> 😒 <b>X</b> |                                   |
| Código                       | Fecha In       | greso                            |                     |                                   |
| Materia                      |                |                                  |                     |                                   |
|                              | Ma             | iteria                           |                     |                                   |
| Código                       | Descripo       | ión                              | Fecha Ing.          |                                   |
|                              |                |                                  |                     | <u> </u>                          |
|                              |                |                                  |                     | -                                 |
|                              |                |                                  |                     | -                                 |
|                              |                |                                  |                     |                                   |
|                              |                |                                  |                     | -                                 |
|                              |                |                                  |                     | -                                 |
|                              |                |                                  | 1                   |                                   |
|                              |                |                                  |                     |                                   |

Luego en la caja de materia colocamos el filtro a consultar; por ejemplo: colocamos la letra "C" y damos click en el botón ejecutar consulta, tal como se muestra en la siguiente pantalla:

| Window                  |                                          |                  |
|-------------------------|------------------------------------------|------------------|
| 2 IN COL                | Oficina Regional LIMA Servidor SRVDESA01 | Fecha 18/10/2010 |
| its lists Genitogies Ma | Usuario SISGEM PROPIETARIO DEL SISTEMA   | Hora 12:12:04    |
| <b>1</b>                | 💌 😒 💌                                    |                  |
| Código 🛛                | Fecha Ingreso                            |                  |
| Materia                 |                                          |                  |
|                         | Materia                                  |                  |
|                         |                                          |                  |
| Código                  | Descripción Fecha Ing.                   |                  |
|                         |                                          |                  |
|                         |                                          |                  |
|                         |                                          |                  |
|                         |                                          |                  |
|                         |                                          |                  |
| -                       |                                          |                  |
| -                       |                                          |                  |
|                         | I                                        |                  |
|                         |                                          |                  |
|                         |                                          |                  |
|                         |                                          |                  |

Y nos muestra todas aquellas entidades que empiezan con la letra "C", tal como se muestra en la pantalla siguiente:

| 🚮 SISTEM                                      | IA DE PROCESOS JUDICIALES - [MANTENIMIEN                                      | TO DE MATERIAS - Vers SJF03       | 35A1]                 |
|-----------------------------------------------|-------------------------------------------------------------------------------|-----------------------------------|-----------------------|
| Window                                        |                                                                               |                                   |                       |
|                                               | Oficina Regional LIMA                                                         | Servidor SRVDESA01                | Fecha 18/10/201       |
| In this Genite                                | Usuario SISGEM PROPIETAR                                                      | RIO DEL SISTEMA                   | Hora 12:12:04         |
| 6 6                                           | 1                                                                             | <b>T</b>                          |                       |
|                                               | ]                                                                             |                                   | <u></u>               |
| Código                                        | 4 Fecha Ingreso 05/04                                                         | /2005                             |                       |
| Matori                                        |                                                                               |                                   |                       |
| Flaterie                                      |                                                                               |                                   |                       |
|                                               | Materia                                                                       |                                   |                       |
| Código                                        | Descripción                                                                   | Fecha Ing.                        |                       |
| 4                                             | Civil y Procesal Civil                                                        | 05/04/2005                        |                       |
| 5                                             | Comercial                                                                     | 05/04/2005                        |                       |
| <u>Р</u>                                      | Constitucional                                                                | 05/04/2005                        |                       |
| 7                                             | Contrataciones y Adquisiones del Estado                                       | 05/04/2005                        |                       |
| <i> </i>                                      |                                                                               | 05/04/2005                        |                       |
|                                               |                                                                               |                                   |                       |
|                                               |                                                                               |                                   |                       |
|                                               |                                                                               |                                   |                       |
|                                               |                                                                               |                                   |                       |
|                                               |                                                                               |                                   |                       |
|                                               |                                                                               |                                   |                       |
|                                               |                                                                               |                                   |                       |
| Para que no<br>muestra en l                   | s retorne nuevamente todos los registros damos click<br>a siguiente pantalla: | en el botón 🖆 y luego al botón 4  | I, tal como se        |
| SISTEM.                                       | A DE PROCESOS JUDICIALES - [MANTENIMIENTO                                     | DE MATERIAS - Vers SJF035A        | 1]                    |
| Window                                        |                                                                               |                                   |                       |
| XINGE                                         | Oficina Regional LIMA                                                         | Servidor SRVDESA01 Fe             | <b>cha</b> 18/10/2010 |
| Institute Gestingion                          | Menty Malagia Usuario SISGEM PROPIETARIO                                      | DEL SISTEMA Ho                    | ra 12:12:04           |
| 🔁 🚰                                           |                                                                               | <b>∓</b>   ⊠   <b>▼</b>   <b></b> | . ]                   |
|                                               |                                                                               |                                   | -                     |
| Código                                        | 1 Fecha Ingreso  15/04/20                                                     |                                   |                       |
| Materia                                       |                                                                               |                                   |                       |
|                                               | Materia                                                                       |                                   |                       |
| Código                                        | Descrinción                                                                   | Fecha Ing.                        |                       |
| t                                             | Administration                                                                | 05/04/2005                        |                       |
|                                               | Administrativa                                                                | 05/04/2005                        |                       |
| ⊬<br>b                                        | wyrana<br>Sabya Archivac                                                      | 05/04/2005                        |                       |
| р<br>и                                        | Civil y Drocesal Civil                                                        | 05/04/2005                        |                       |
|                                               | privity Procesal Civil<br>Removal                                             | U5/04/2005                        |                       |
| P<br>k                                        | Lonerua<br>Constitucional                                                     | U5/04/2005                        |                       |
| P<br>7                                        | portsucucional<br>Contratacionas y Adquisianas del Estado                     | p5/04/2005                        |                       |
| ۲ <u>ــــــــــــــــــــــــــــــــــــ</u> | punicrataciones y Adquisiones del Estado<br>Cabra Javarcián Drivada           | U5/04/2005                        |                       |
| P                                             | poore inversion Privaga<br>Laboral v Seguridad Social                         | 05/04/2005                        |                       |
| 7                                             | paporary begunuau bouar<br>Misara                                             | p5/04/2005                        |                       |
| 10                                            | rilliera                                                                      | p5/04/2005 💌                      |                       |

#### **Adicionar una Materia**

Para adicionar una nueva materia, dar click en el botón adicionar materia, tal como se muestra en la pantalla siguiente:

| SISTEM  | A DE PROCESOS JUDICIALES - [MANTENIMIENTO DE MATEF                                     | IAS - Vers SJF0  | 35A1]                             |
|---------|----------------------------------------------------------------------------------------|------------------|-----------------------------------|
| Window  |                                                                                        |                  |                                   |
|         | Oficina Regional LIMA Serv<br>Intervy Makington Usuario SISGEM PROPIETARIO DEL SISTEMA | dor SRVDESA01    | Fecha 18/10/2010<br>Hora 12:12:04 |
| 2       |                                                                                        | <b>F</b> 🛛 🗙     |                                   |
| Código  | 24 Fecha Ingreso 18/10/2010                                                            | <u>A</u> ceptar  |                                   |
| Materia |                                                                                        | <u>C</u> ancelar | ·                                 |
|         | Materia                                                                                |                  |                                   |
| Código  | Descripción                                                                            | Fecha Ing.       |                                   |
| 13      | Penal y Procesal Penal                                                                 | 05/04/2005       |                                   |
| 14      | Sobre Propiedad                                                                        | 05/04/2005       |                                   |
| 15      | Sobre Recursos Naturales                                                               | 05/04/2005       |                                   |
| 16      | Registral                                                                              | 05/04/2005       |                                   |
| 17      | Sobre Salud                                                                            | 05/04/2005       |                                   |
| 20      | Tributaria                                                                             | 12/04/2005       |                                   |
| 18      | Sistema Financiero y de Seguros                                                        | 12/04/2005       |                                   |
| 19      | Sistema Privado de Fondos de Pensiones                                                 | 12/04/2005       |                                   |
| 21      | INSTITUCIONAL                                                                          | 23/07/2009       |                                   |
| 24      |                                                                                        | 18/10/2010       | -                                 |
|         |                                                                                        |                  |                                   |

Se llena los datos de la materia y por defecto la fecha de ingreso se coloca la del día, pero también este dato es modificable, para registrarlo se da click en Aceptar, tal como se muestra en la siguiente pantalla: SISTEMA DE PROCESOS JUDICIALES - [MANTENIMIENTO DE MATERIAS - Vers. - SJF035A1]

| Window             |                                          |                      |                  |                  |
|--------------------|------------------------------------------|----------------------|------------------|------------------|
| ING                | Oficina Regional LIMA                    | Servido              | SRVDESA01        | Fecha 18/10/2010 |
| Institute Gestioge | a Minota y Medaligna USUARIO SI SGEM PRO | VIETARIO DEL SISTEMA |                  | nora 12:12:04    |
| 2                  |                                          |                      | <b>*</b> 🛛 🗶     |                  |
| Código             | 24 Fecha Ingreso                         | 18/10/2010           | <u>A</u> ceptar  |                  |
| Materia            | ESTO ES UNA PRUEBA                       |                      | <u>C</u> ancelar |                  |
|                    | Materia                                  |                      |                  |                  |
| Código             | Descripción                              |                      | Fecha Ing.       |                  |
| 13                 | Penal y Procesal Penal                   |                      | 05/04/2005       | <u> </u>         |
| 14                 | Sobre Propiedad                          |                      | 05/04/2005       |                  |
| 15                 | Sobre Recursos Naturales                 |                      | 05/04/2005       |                  |
| 16                 | Registral                                |                      | 05/04/2005       |                  |
| 17                 | Sobre Salud                              |                      | 05/04/2005       |                  |
| 20                 | Tributaria                               |                      | 12/04/2005       |                  |
| 18                 | Sistema Financiero y de Seguros          |                      | 12/04/2005       |                  |
| 19                 | Sistema Privado de Fondos de Pensiones   |                      | 12/04/2005       |                  |
| 21                 | INSTITUCIONAL                            |                      | 23/07/2009       |                  |
| 24                 |                                          |                      | 18/10/2010       | -                |
|                    |                                          |                      |                  |                  |

| 🚮 SISTEM | IA DE PROCESOS JUDICIALES - [MANTENIMIENTO DE M             | ATERIAS - Vers SJF035A1] |                          |
|----------|-------------------------------------------------------------|--------------------------|--------------------------|
| Window   |                                                             |                          |                          |
|          | Oficina Regional LIMA<br>Usuario SISGEM PROPIETARIO DEL SIS | Servidor SRVDESA01 Fech  | a 18/10/2010<br>12:12:04 |
| 🔁 👫      | ]                                                           | <b>F</b> 🛐 🗙 💵           |                          |
| Código   | 24 Fecha Ingreso 18/10/2010                                 | <u>A</u> ceptar          |                          |
| Materia  | ESTO ES UNA PRUEBA                                          | Cancelar                 |                          |
|          | Materia                                                     |                          |                          |
| Código   | Descripción                                                 | Fecha Ing.               |                          |
| 13       | Mensajes                                                    | 2005                     |                          |
| 14       | Se agrego una Materia correctamente                         | /2005                    |                          |
| 16       |                                                             | /2005                    |                          |
| 20       | Aceptar                                                     | /2005                    |                          |
| 18       | Sistema Financiero y de Seguros                             | 12/04/2005               |                          |
| 19       | Sistema Privado de Fondos de Pensiones                      | 12/04/2005               |                          |
| 21       | INSTITUCIONAL                                               | 23/07/2009               |                          |
| 24       | ESTO ES UNA PRUEBA                                          | 18/10/2010               |                          |

En la siguiente pantalla se muestra el registro ingresado:

| 🛐 SISTEM | A DE PROCESOS JUDICIA       | ALES - [MAI    | NTENIMIENTO DE I               | MATERIAS  | - Vers SJF03 | 35A1]        |                          |
|----------|-----------------------------|----------------|--------------------------------|-----------|--------------|--------------|--------------------------|
| Window   |                             |                |                                |           |              |              |                          |
| XINGE    | Oficina Regional<br>Usuario | LIMA<br>SISGEM | PROPIETARIO DEL S              | Servidor: | SRVDESA01    | Fect<br>Hora | a 18/10/2010<br>12:12:04 |
| <u>e</u> |                             |                |                                | 5         | F 😒 🗙        | N            |                          |
| Código   | 24                          | Fecha Ir       | igreso <mark>18/10/2010</mark> |           |              |              |                          |
| Materia  | ESTO ES UNA PRUEBA          |                |                                |           |              |              |                          |
|          |                             | Ma             | ateria                         |           |              |              |                          |
| Código   |                             | Descripe       | tión                           |           | Fecha Ing.   |              |                          |
| 24       | ESTO ES UNA PRUEBA          |                |                                |           | 18/10/2010   | <u></u>      |                          |
|          |                             |                |                                |           |              |              |                          |
|          |                             |                |                                |           |              |              |                          |
|          |                             |                |                                |           |              |              |                          |
|          |                             |                |                                |           |              |              |                          |
|          |                             |                |                                |           |              |              |                          |
|          |                             |                |                                |           |              | -            |                          |
|          |                             |                |                                |           |              |              |                          |

#### **Modificar la Materia**

Para modificar una materia se selecciona un registro y damos click en el botón modificar tal como se muestra en la siguiente pantalla:

| SISTER        | A DE PROCESOS JUDIC        | IALES - [MANTENI | MIENTO DE 1    | TIPOS DE NORMAS              | - Vers SJF029A1] |
|---------------|----------------------------|------------------|----------------|------------------------------|------------------|
| Vindow        |                            |                  |                |                              |                  |
| A BALLAN      | Oficina Region             | al LIMA          |                | Servidor SRVDESA01           | Fecha 18/10/2010 |
| In the Genity | a Meety Medicipies Usuario | SISGEM PROP      | PIETARIO DEL S | ISTEMA                       | Hora 11:51:42    |
| 🔁 👫           | ]                          |                  |                | <u> 💽 😒</u>                  | L                |
| Código        | 21                         | Fecha Ingreso 1  | 8/10/2010      | Modificar<br><u>A</u> ceptar | J                |
| Norma         | ESTO ES UNA PRUEBA         |                  |                | <u>C</u> ancelar             |                  |
|               |                            | Tipos de Normas  |                |                              |                  |
| Código        | De                         | scripción        |                | Fecha Ing                    |                  |
| 7             | RESOLUCIONES SUPREMAS      |                  |                | 24/02/2004                   | ]                |
| 8             | RESOLUCIONES MINISTERIA    | LES              |                | 24/02/2004                   |                  |
| 9             | RESOLUCIONES JEFATURALE    | :S               |                | 24/02/2004                   |                  |
| 10            | CIRCULARES                 |                  |                | 24/02/2004                   |                  |
| 11            | RESOLUCIONES DIRECTORA     | LES              |                | 24/02/2004                   | 1                |
| 12            | RESOLUCIONES VICE-MINIST   | ERIALES          |                | 24/02/2004                   |                  |
| 13            | RESOLUCIONES               |                  |                | 24/02/2004                   |                  |
| 14            | ORDENANZAS MUNICIPALES     |                  |                | 11/04/2005                   |                  |
| 16            | NORMA1-2_3                 |                  |                | 05/08/2010                   |                  |
| 21            | ESTO ES UNA PRUEBA         |                  |                | 18/10/2010 🚽                 | 1                |
|               |                            |                  |                |                              |                  |

Luego se habilitará los campos; fecha de ingreso y materia para proceder a cambiarlo, tal como se muestra en la pantalla siguiente:

| 🛐 SISTEMA DE PROCESOS JUDIC                   | IALES - [MA | NTENIMIENTO DE N               | ATERIAS - V  | /ers SJF03       | 5A1]             |
|-----------------------------------------------|-------------|--------------------------------|--------------|------------------|------------------|
| Window                                        |             |                                |              |                  |                  |
| Oficina Region                                | al LIMA     |                                | Servidor SRV | DESA01           | Fecha 18/10/2010 |
| In this Geologies Mirest y Meddingies Usuario | SISGEM      | PROPIETARIO DEL S              | ISTEMA       |                  | Hora 12:12:04    |
| <u>6</u>                                      |             |                                | <b>*</b>     | <u>x</u>         | <u>R</u>         |
| Código 24                                     | Fecha II    | ngreso <mark>18/10/2010</mark> |              | <u>A</u> ceptar  |                  |
| Materia ESTO ES UNA PRUEBA                    |             |                                |              | <u>C</u> ancelar |                  |
|                                               | M           | ateria                         |              |                  |                  |
| Código                                        | Descrip     | ción                           |              | Fecha Ing.       |                  |
| 24 ESTO ES UNA PRUEBA                         |             |                                | 18/          | 10/2010          | <u> </u>         |
|                                               |             |                                |              |                  |                  |
|                                               |             |                                |              |                  |                  |
|                                               |             |                                |              |                  |                  |
|                                               |             |                                |              |                  |                  |
|                                               |             |                                |              |                  |                  |
|                                               |             |                                |              |                  |                  |
|                                               |             |                                |              |                  |                  |
|                                               |             |                                |              |                  |                  |
|                                               |             |                                |              |                  | <u>▼</u>         |

| 🛐 SISTEMA DE PRO  | OCESOS JUDICIALES                   | 6 - <mark>(Mantenimiento</mark> de | MATERIAS - Vers SJF0          | )35A1]                            |
|-------------------|-------------------------------------|------------------------------------|-------------------------------|-----------------------------------|
| Window            |                                     |                                    |                               |                                   |
|                   | Oficina Regional LIM<br>Usuario SIS | A<br>GEM PROPIETARIO DEL           | Servidor SRVDESA01<br>SISTEMA | Fecha 18/10/2010<br>Hora 12:12:04 |
| <u>®</u>          |                                     |                                    | <b>T</b> 🔄 <b>X</b>           |                                   |
| Código 24         | F                                   | echa Ingreso 18/10/2010            | <u>A</u> cepta                | r                                 |
| Materia ESTO ES U | INA PRUEBA                          |                                    | Cancela                       | ır                                |
|                   |                                     | Materia                            |                               |                                   |
| Código            | ſ                                   | Descripción                        | Fecha Ing.                    |                                   |
| 24 ESTO ES U      | JNA PRUEBA                          |                                    | 18/10/2010                    |                                   |
|                   |                                     |                                    |                               | _                                 |
| Mensaj            | es                                  |                                    | ×                             | -                                 |
|                   | ) Se Modifico la Ma                 | ateria correctamente               |                               |                                   |
|                   |                                     | Aceptar                            |                               |                                   |
|                   |                                     |                                    |                               | <b>V</b>                          |

#### Anular una Materia

Para Anular una materia, se selecciona el registro a anular y se da click en el botón Anular, tal como se muestra en la siguiente pantalla:

| 🔼 SISTEM.            | A DE PROCESOS J           | UDICIALES - [MAN    | ITENIMIENTO DE MA    | ATERIAS - Vers SJF0 | J35A1]           |
|----------------------|---------------------------|---------------------|----------------------|---------------------|------------------|
| Window               |                           |                     |                      |                     |                  |
| XINGE                | Oficina Re                | gional LIMA         |                      | Servidor SRVDESA01  | Fecha 18/10/2010 |
| Institute Gestington | Mirch y Moskiegen Usuario | SISGEM              | PROPIETARIO DEL SIS  | TEMA                | Hora 12:12:04    |
| 🔁 👫                  |                           |                     |                      | <b>¥</b> 🛛 ¥        |                  |
| Código               | 24                        | Fecha In            | greso 18/10/2010     | ]                   |                  |
| Materia              | ESTO ES UNA PRUEBA        |                     |                      |                     |                  |
|                      |                           | Ma                  | teria                |                     |                  |
| Código               |                           | Descripc            | ión                  | Fecha Ing.          |                  |
| 24                   | ESTO ES UNA PRUEBA        |                     |                      | 18/10/2010          |                  |
|                      |                           |                     |                      |                     |                  |
|                      |                           |                     |                      |                     | _                |
|                      | Aviso                     |                     |                      |                     | -                |
|                      | <u> </u>                  | 2Esta seguro de dar | de baia al registro? | -                   | -                |
|                      | <u> </u>                  | 0                   |                      |                     | -                |
|                      |                           |                     |                      |                     |                  |
|                      |                           | -                   |                      |                     |                  |
|                      |                           |                     |                      |                     | <b>Y</b>         |
|                      |                           |                     |                      |                     |                  |